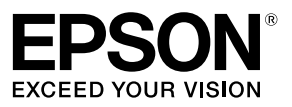

# **Network Configuration Guide**

- Images of LW-1000P are used throughout this manual to explain how to operate a printer.
- Printer operations described in this manual vary among printer models. For more details, see the manual of your printer.
- The screenshots used throughout this manual may slightly differ from actual screens.

# Contents

| Before completing settings                           |   |
|------------------------------------------------------|---|
| Network settings configuration                       | 5 |
| Wireless LAN connection                              | 6 |
| Wired LAN connection                                 | 7 |
| Checking the wireless connection mode of the printer | 8 |
| Selecting a connection method                        | 9 |

# Connection settings for connecting to computer 11

| Setting up a wireless LAN connection<br>(Infrastructure Mode)                                                                                                    | 11 |
|----------------------------------------------------------------------------------------------------|----|
| Configuring settings for a wireless LAN using automatic push button configuration (WPS)                                                                                                    | 12 |
| Wireless LAN settings using a PIN code (when automatically acquiring the IP address from the printer)                                                                                                    | 20 |
| Configuring settings for a wireless LAN manually                                                                                                    | 27 |
| Setting up a wireless LAN connection (Simple AP Mode)                                                                                                    | 39 |
| 5 1                                                                                                    |    |
| Configuring settings for a wireless LAN in Simple AP Mode<br>using automatic push button configuration (WPS)                                                                                                    |    |
| Configuring settings for a wireless LAN in Simple AP Mode<br>using automatic push button configuration (WPS)<br>Configuring settings for a wireless LAN in Simple AP Mode manually                                                                                                    |    |
| Configuring settings for a wireless LAN in Simple AP Mode<br>using automatic push button configuration (WPS)<br>Configuring settings for a wireless LAN in Simple AP Mode manually<br>How to disconnect the printer from Simple AP Mode                                                    |    |
| Configuring settings for a wireless LAN in Simple AP Mode<br>using automatic push button configuration (WPS)<br>Configuring settings for a wireless LAN in Simple AP Mode manually<br>How to disconnect the printer from Simple AP Mode<br>Configuring settings for a wired LAN connection |    |

89

| Connecting from a portable terminal                                              |    |
|----------------------------------------------------------------------------------|----|
| Epson iLabel application for portable terminals                                  | 55 |
| Connecting to a printer from a portable terminal such as a smartphone or tablet6 | 56 |

### Adding a second computer or portable terminal 67

| Adding a computer                                | 67 |
|--------------------------------------------------|----|
| Adding a terminal such as a smartphone or tablet | 71 |

### Checking/changing the printer network settings 72

How to check the network settings on the printer alone .....72

| How to check from a computer                         | 74 |
|------------------------------------------------------|----|
| Network settings details that can be checked/changed | 77 |
| Sending the network settings to the printer          |    |

| Initializing the Network Settings |  |
|-----------------------------------|--|
|-----------------------------------|--|

#### Contents

| Troubleshooting                                                                        | 91    |
|----------------------------------------------------------------------------------------|-------|
| Troubleshooting issues with network settings made using the Label Editor installer     | 92    |
| Troubleshooting issues with network settings made using the Network Configuration Tool | 93    |
| Troubleshooting issues with wireless LAN connections<br>(Infrastructure Mode)          | 97    |
| Troubleshooting issues with wireless LAN connections<br>(Simple AP Mode)               | 100   |
| Troubleshooting issues with wired LAN connections                                      | . 104 |
| Methods for resolving issues with not being able to connect at all                     | 106   |

# **Trademarks/Notation**

| Trademarks |     |
|------------|-----|
| Copyrights | 107 |
| Notation   |     |
| Note       |     |

# **Before completing settings**

# **Network settings configuration**

# () Important

While installing the printer driver or other software, do not connect a network cable, a USB cable, or any other connection cable to the printer until you are instructed to do so.

This printer is compatible with the below types of network connections. Choose whichever one you want to connect to.

- Wireless LAN (Infrastructure Mode)
- Wireless LAN (Simple AP Mode)
- Wired LAN

Note that wireless LAN connections, wired LAN connections, and USB connections can be used together at the same time in any combination.

# (!) Important

If there are multiple computers and printers connected together, the connection method by which printing data is first sent is given first priority, regardless of the connection method used including USB connections. Try printing again if an error message appears.

#### Мето

This document lists network connection methods for connecting computers and printers together using the Windows operating system.

### **Wireless LAN connection**

There are two types of wireless LAN connections available, one of which uses an access point to connect and the other which does not. Select the connection method that best matches your network environment.

#### When using an access point (Infrastructure Mode)

Infrastructure Mode is a communications mode that connects through a commercial access point, broadband router, or similar tool. Users connect via access points, which allows them to set up the computer and printer separately in different areas.

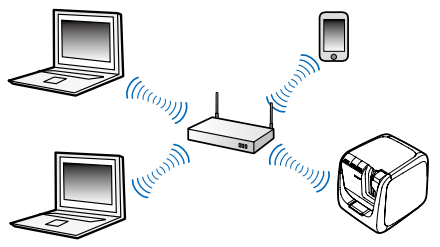

There are two configuration methods available, an automatic configuration method set up using Wi-Fi Protected Setup (WPS) and a manual configuration method.

- → Automatic setup by using a button on both the printer and an access point (p. 12)
- → Manual setup (All required information such as IP address needs to be manually input) (p. 27)

When connecting the printer to a smartphone or a tablet computer, go to the link below.

→ Connecting from a portable terminal (p. 64)

#### When not using an access point (Simple AP Mode)

In this mode, a computer, Smartphone, or other device communicates directly with the printer via a wireless connection without using an access point.

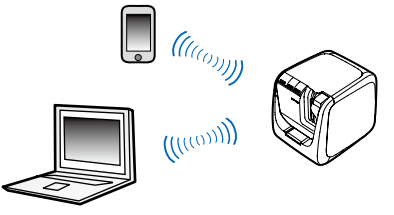

The below conditions must be met before this connection mode can be used.

- The computer or portable terminal to be connected is set up for wireless LAN and the wireless LAN switch is turned on
- The computer is not connected to a wireless LAN
- The computer is set up to acquire an IP address automatically

→ Automatic setup by using a button on the printer (p. 40)

→ Manual setup (get required printer information by printing network status) (p. 48)

When connecting the printer to a smartphone or a tablet computer, go to the link below.

→ Connecting from a portable terminal (p. 64)

## (!) Important

- Up to four devices can be connected at the same time with connections using Simple AP Mode. You will not be able to connect a fifth or subsequent device if there are already four devices connected.
- You will not be able to connect to any devices connected to units other than the printer or to the Internet while connected to the printer. Your Internet connection will be disconnected when you run this configuration.
- The security mode is fixed to WPA2-PSK (AES).

#### **Wired LAN connection**

This method allows users to connect to the printer via a hub, router, or similar device using a wired cable.

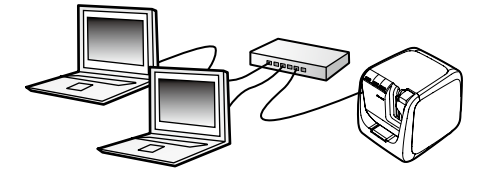

→ Setup for a wired LAN connection (p. 55)

## Checking the wireless connection mode of the printer

#### ■ Infrastructure Mode (connected using an access point)

The  $(\underline{1})/\underline{k}$  lamp stays on while the printer is connected to a wireless LAN in Infrastructure Mode.

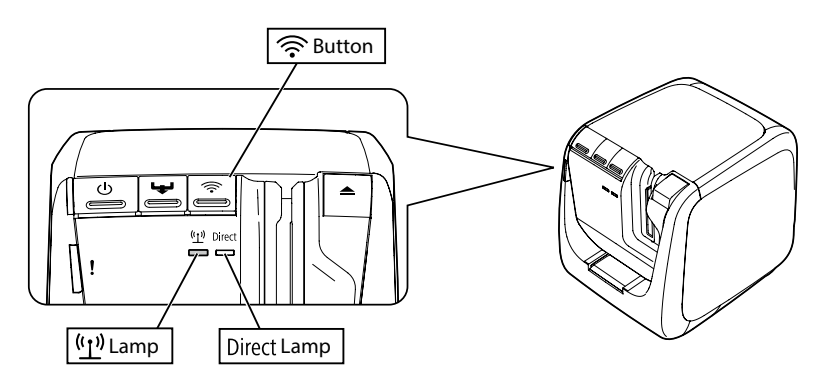

#### ■ Simple AP Mode (connected without using an access point)

The Direct / so lamp stays on while the printer is connected to a wireless LAN in Simple AP Mode.

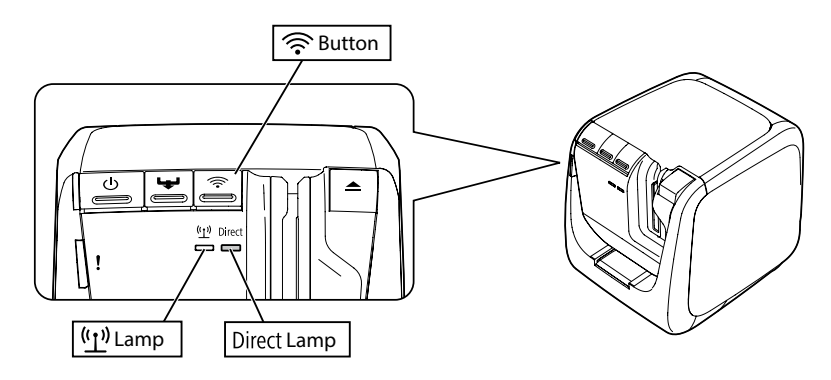

# Selecting a connection method

Select the method that best matches your system environment. If not sure which connection method to use, use the below flowchart to guide you through the available selections.

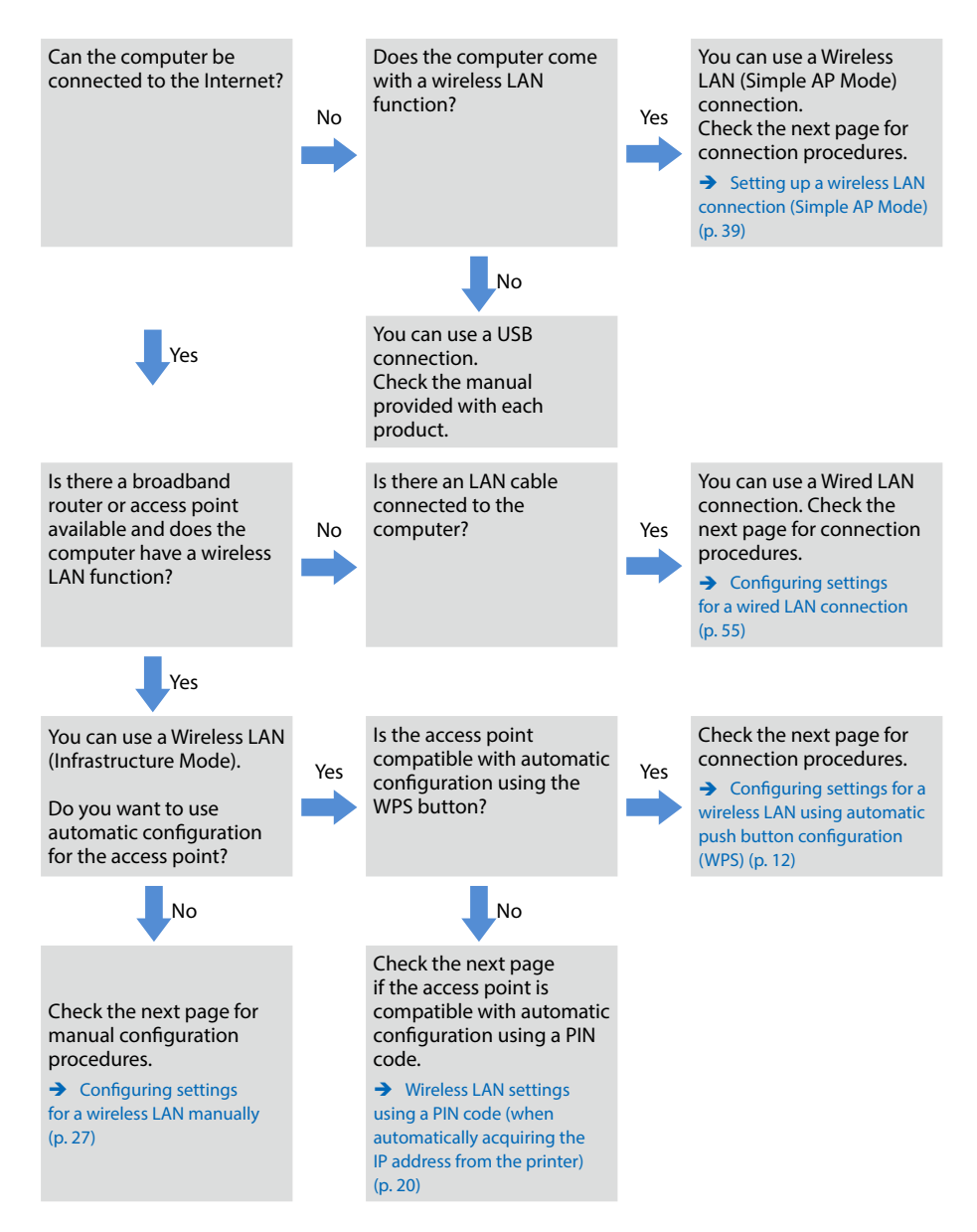

If connecting a device other than a computer to the printer, follow the procedures in Connecting from a portable terminal (p. 64).

## (!) Important

You will need part or all of the information listed below if planning to configure wireless LAN settings manually or wanting to use a fixed IP address for the printer. Check with your network administrator in advance. Getting everything ready in advance will allow you to set up your network smoothly.

Information necessary for setting up a fixed IP address

- IP address set for the printer
- Subnet mask
- Default gateway

Information necessary for configuring a wireless LAN manually

- SSID set to the access point
- · Security authentication method for the wireless LAN set to the access point
- Encryption method for the wireless LAN set to the access point
- · Pre-Shared Key (PSK) set to the access point
- WEP key set to the access point

# **Connection settings for connecting to computer**

There are three different methods available for connecting to a computer, which are listed below. Select the method that best matches your system environment.

# (!) Important

While installing the printer driver or other software, do not connect a network cable, a USB cable, or any other connection cable to the printer until you are instructed to do so.

#### Memo

The network settings can be checked and changed later on. For details, check the page listed below.

→ Checking/changing the printer network settings (p. 72)

# Setting up a wireless LAN connection (Infrastructure Mode)

Here, a description will be provided of the method for setting up a wireless LAN connection in Infrastructure Mode. Select one of the below methods for configuring the settings.

- → Configuring settings for a wireless LAN using automatic push button configuration (WPS) (p. 12)
- → Wireless LAN settings using a PIN code (when automatically acquiring the IP address from the printer) (p. 20)
- → Configuring settings for a wireless LAN manually (p. 27)

# ! Important

In order for wireless LAN settings to be configured, the computer needs to be connected to a wireless LAN device such as an access point or router.

# Configuring settings for a wireless LAN using automatic push button configuration (WPS)

This configuration method can be selected when a WPS-enabled access point is used and other wireless devices (handsets) are set using the WPS button. Press the WPS / Connect button on the back of the printer and the WPS button on the access point to start communications between the printer and access point and to trigger the necessary network settings to configure automatically. Other wireless devices (handsets) will also need to be set using the WPS button in order to enable this method to be used.

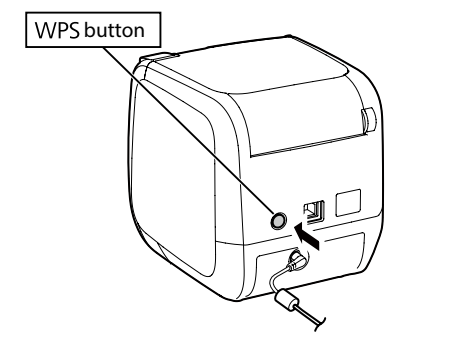

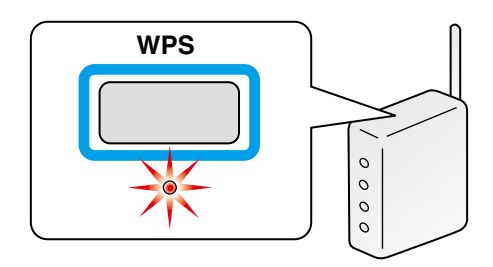

#### Мето

When configuring the wireless LAN settings, set the computer, printer, and access point up nearby to make it easier to run them as you will need to use all three to complete the procedures.

1

Start the Label Editor installer on a computer. Follow the instructions on screen to proceed.

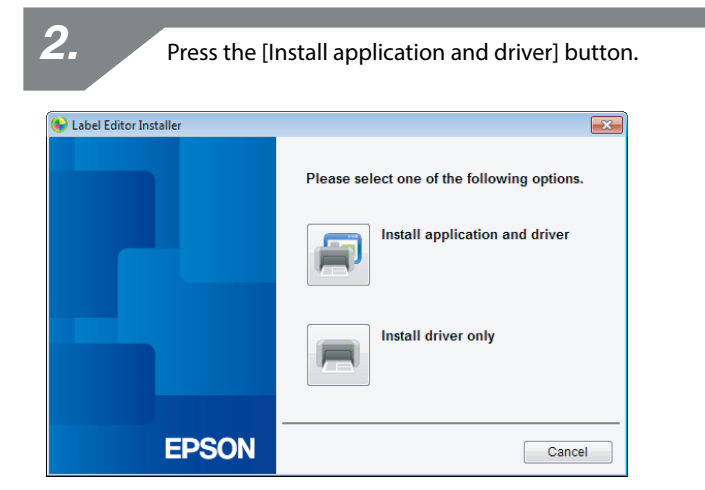

Check the content of the displayed License Agreement, and click [Agree] to signify that you have read and agree to the terms and conditions of the License Agreement. Next, follow the instructions on screen to proceed with the installation process.

# 4.

Select [Label Editor].

If needed, select the Network Configuration Tool, too.

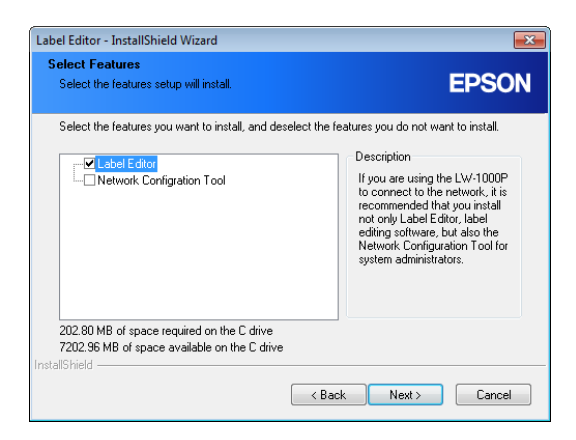

Select a model (the printer to be used).

| 😉 Install Label Editor printer dr | ivers 💽                                                                                              |
|-----------------------------------|----------------------------------------------------------------------------------------------------|
|                                   | This will install printer drivers.                                                                   |
|                                   | Please select a printer.                                                                             |
|                                   | *Do not attempt to connect the USB cable until instructed to do so by<br>the on-screen instructions. |
| EPSON                             | < Back Next > Cancel                                                                                 |

*6*.

5.

Select [Wired LAN, wireless LAN connections].

| 🚱 Install Label Editor printer dr | ivers                                                               | × |
|-----------------------------------|---------------------------------------------------------------------|---|
|                                   | Select the method for connecting the printer and computer together. |   |
|                                   | Wired LAN, wireless LAN connections                                 |   |
|                                   | $\bigcirc$ USB connection                                           |   |
|                                   |                                                                     |   |
|                                   |                                                                     |   |
|                                   |                                                                     |   |
| EPSON                             | < Back Next > Cancel                                                |   |

| <b>7.</b> Select [Configure LAN settings]. |                                                                                                    |
|--------------------------------------------|----------------------------------------------------------------------------------------------------|
| 😉 Install Label Editor printer di          | ivers 💌                                                                                                    |
|                                            | LAN settings                                                                                                    |
|                                            | Configure LAN settings                                                                                                    |
|                                            | ◎ Do not configure LAN settings                                                                                                    |
|                                            | The LAN settings do not need to be configured as the printer is already<br>connected.<br>For wireless LAN connections, the Network Config Tool will need to be used<br>to configure security and SSID settings. |
|                                            |                                                                                                    |
| EPSON                                      | < Back Next > Cancel                                                                                                    |

#### Мето

If the network settings have already been configured on the printer (when adding a computer to connect or something similar), select [Do not configure LAN settings].

Select [Obtain the IP address automatically].

| 🚱 Install Label Editor printer dr | ivers                                                          |
|-----------------------------------|----------------------------------------------------------------|
|                                   | Set the printer IP address                                     |
|                                   | Obtain the IP address automatically.                           |
|                                   | $\odot$ Set the IP address manually (using a fixed IP address) |
|                                   | *A USB cable is needed for connecting to the printer.          |
|                                   |                                                                |
| EPSON                             | < Back Next > Cancel                                           |

#### Мето

*8*.

Check the procedures on the next page to set the IP address for the printer manually.

→ Refer to the "Memo" in Wireless LAN settings using a PIN code (when automatically acquiring the IP address from the printer) (p. 20)

| 9. Select                         | t [Wireless LAN].                                                                                                    |
|-----------------------------------|----------------------------------------------------------------------------------------------------|
| 🛞 Install Label Editor printer dr | ivers 💌                                                                                                    |
|                                   | Connect network                                                                                                    |
|                                   | Connecting with the printer via the network.<br>Select the connection method and then establish a connection as<br>instructed. |
|                                   | ● Wireless LAN<br>○ Wired LAN                                                                                                  |
| EPSON                             | < Back Next> Cancel                                                                                                    |

With the network cable and USB cable left unconnected, turn on the power to the printer.

Press the  $\widehat{\frown}$  button repeatedly to scroll through the printer connection modes until you get to Infrastructure Mode.

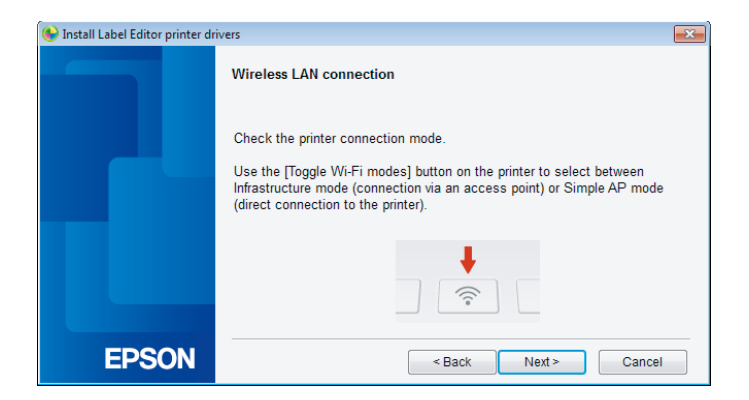

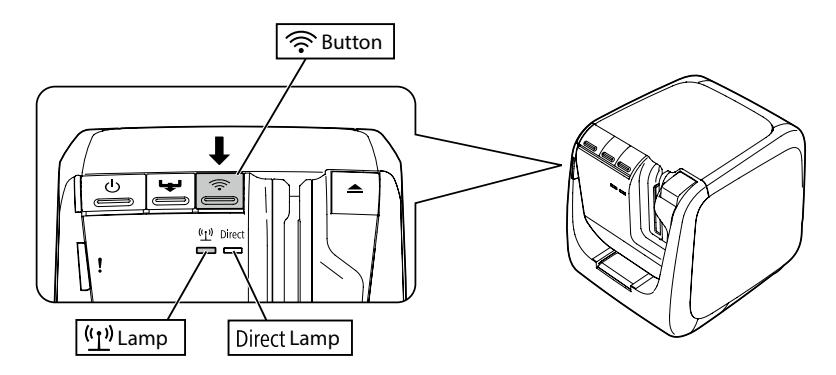

#### Memo

Press the  $\widehat{\frown}$  button to switch the printer mode to Infrastructure Mode, which will cause the  $(\underline{1})/\underline{i}$  lamp to start flashing.

You can also check the printer connection mode by printing out the network status from the printer. Check the next page for details.

→ How to check the network settings on the printer alone (p. 72)

Follow the instructions on the screen to proceed with the settings configuration procedure.

Once the instruction to press the [WPS] button for the access point appears on the screen, check to make sure that the printer power is turned on and then press the [WPS] button. The  $(\underline{1})/\underline{i} \approx$  lamp on the printer will begin to flash, signaling the start of automatic configuration. Once the settings have been configured, the  $(\underline{1})/\underline{i} \approx$  lamp will light up solid.

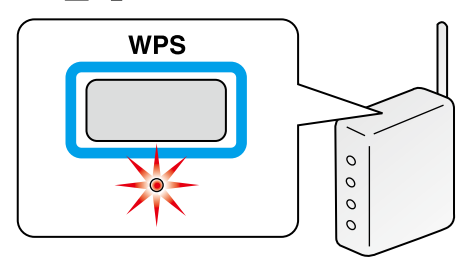

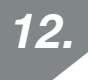

Check the [Register to Windows Firewall] checkbox, and proceed to the next screen.

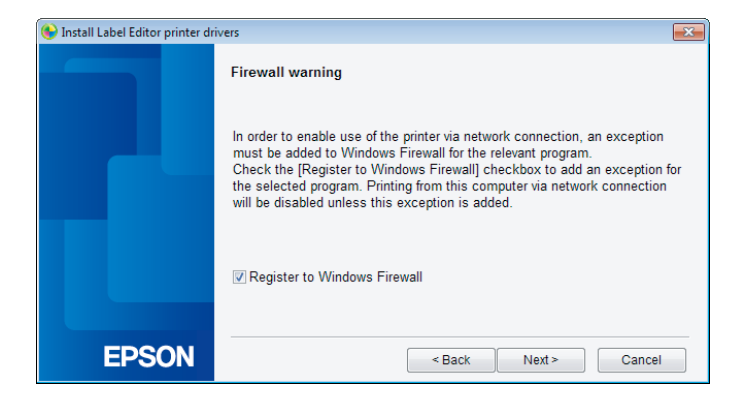

The installer will search the network and display a list of printers that are connected to the network. Select the printer to be used.

| 🚱 Install Label Editor printer dr | ivers                                                 |
|-----------------------------------|-------------------------------------------------------|
|                                   | Select printer                                        |
|                                   | Select a printer to use.<br>LW-1000P(LW-1000PA0E000)  |
|                                   | Search again Restart the search using a specified IP. |
| EPSON                             | Cancel Next >                                         |

#### Memo

• The printer will appear once the network settings have been configured. Try completing the following procedures if the printer fails to show up:

If the IP address was set manually:

Press the [Restart the search using a specified IP], and input the specified IP address on the screen that appears.

If the IP address was obtained automatically:

Press the [Search again] button.

If the printer still fails to appear even after you have completed the above, it indicates that the printer network settings have not been configured completely. Try starting over from the beginning.

• Searches made using the [Search again] button will only be performed within the same network segment. To connect to a printer in a network segment outside of the range of the router, check the IP address of the printer that you wish to connect to and try searching again using [Restart the search using a specified IP].

If you follow the instructions shown on screen to continue configuring the settings, the network printer driver will begin installing. The settings configuration process will finish when the installation is completed.

Print a test page from the Label Editor to check to ensure that the printer is running correctly.

# Wireless LAN settings using a PIN code (when automatically acquiring the IP address from the printer)

This configuration method can be selected if the access point used is compatible with a WPS PIN code input method. The description here lists procedures for when the IP address for the printer is to be acquired automatically. After the network settings have been configured for the printer and access point, install the printer driver and other necessary software.

#### Memo

- A PIN code issued by an access point cannot be registered and set for a printer.
- For details on how to register a PIN code to an access point, refer to the manual for the access point.
- When configuring the wireless LAN settings, set the computer, printer, and access point up nearby to make it easier to run them as you will need to use all three to complete the procedures.
- To set the IP address on the printer manually, refer to Configuring settings for a wireless LAN manually (p. 27) to configure the network settings on the printer and then complete the below procedures starting from Step 1 to set the IP address.

# (!) Important

If planning to configure the settings automatically using a PIN code, use the included tape cartridge to print the PIN code out from the printer.

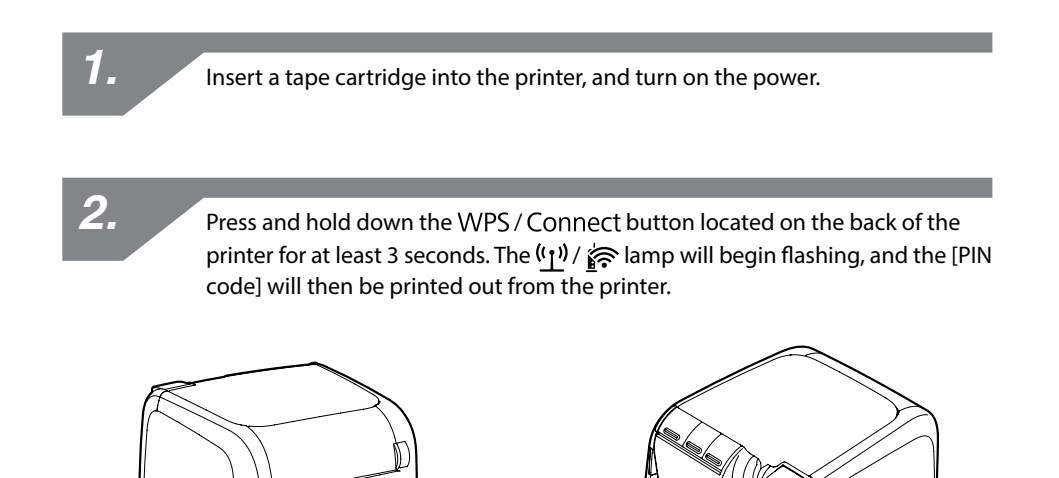

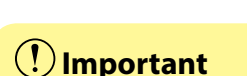

The PIN code cannot be printed out in any other mode except for Infrastructure Mode. If unable to print out the PIN code, press the solution repeatedly to scroll through the printer connection modes until you get to Infrastructure Mode. You can confirm that the

printer is set to Infrastructure Mode by whether the  $(\underline{1}) / \underline{k}$  lamp is flashing. You can also check by printing out the network status. Check the next page for details on how to print out the network status.

→ How to check the network settings on the printer alone (p. 72)

Register the PIN code to the access point while the  $(\underline{1}) / \underline{k}$  lamp is still flashing. The  $(\underline{1}) / \underline{k}$  lamp will light up solid as soon as the connections to and settings for the access point have been completed.

# (!) Important

If the  $(\underline{1}) / \underline{k}$  lamp is turned off, it indicates that the network settings have not been configured properly. Return to Step 2 to try configuring the network settings.

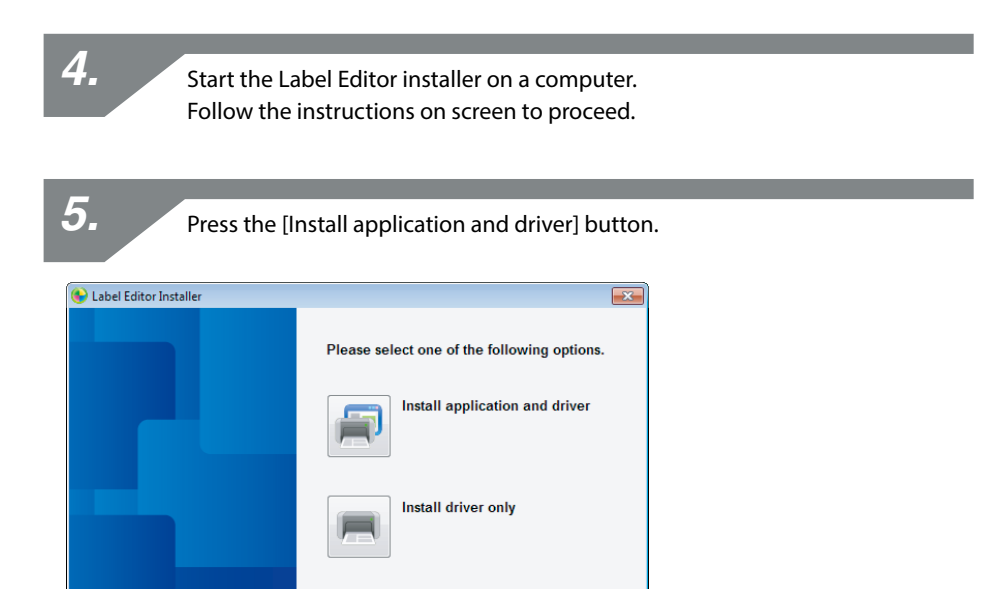

6.

**EPSON** 

Check the content of the displayed License Agreement, and click [Agree] to signify that you have read and agree to the terms and conditions of the License Agreement. Next, follow the instructions on screen to proceed with the installation process.

Cancel

# Select [Label Editor].

If needed, select the Network Configuration Tool, too.

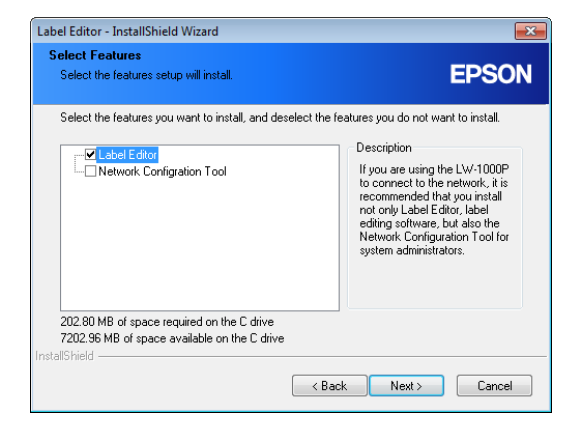

8.

Select a model (the printer to be used).

| 😔 Install Label Editor printer dri | ivers                                                                                                |
|------------------------------------|----------------------------------------------------------------------------------------------------|
|                                    | This will install printer drivers.                                                                   |
|                                    | Please select a printer.                                                                             |
|                                    |                                                                                                    |
|                                    | *Do not attempt to connect the USB cable until instructed to do so by<br>the on-screen instructions. |
| EPSON                              | < Back Next > Cancel                                                                                 |

9

Install Label Editor printer drivers
Select the method for connecting the printer and computer together.
• Wired LAN, wireless LAN connections
• USB connection
EPSON
< Back Next> Cancel

Select [Wired LAN, wireless LAN connections].

**10.** Select [Do not configure LAN settings].

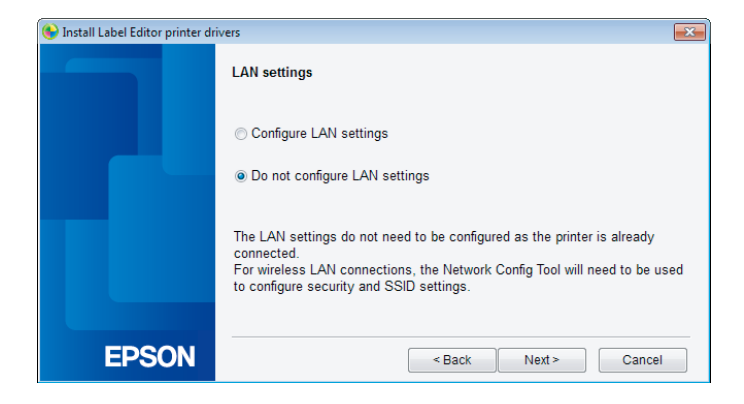

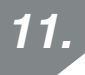

Check the [Register to Windows Firewall] checkbox, and proceed to the next screen.

| 🚱 Install Label Editor printer dı | ivers                                                                                                    |
|-----------------------------------|----------------------------------------------------------------------------------------------------|
|                                   | Firewall warning                                                                                                    |
|                                   | In order to enable use of the printer via network connection, an exception<br>must be added to Windows Firewall for the relevant program.<br>Check the Register to Windows Firewall Checkbox to add an exception for<br>the selected program. Printing from this computer via network connection<br>will be disabled unless this exception is added. |
|                                   | Register to Windows Firewall                                                                                                    |
| EPSON                             | < Back Next > Cancel                                                                                                    |

The printer set to the PIN code will appear on the screen. Select this printer to proceed.

| 🚱 Install Label Editor printer dr | ivers 💌                                               |
|-----------------------------------|-------------------------------------------------------|
|                                   | Select printer                                        |
|                                   | Select a printer to use.<br>LW-1000P(LW-1000PA0E000)  |
|                                   | Search again Restart the search using a specified IP. |
| EPSON                             | Cancel Next >                                         |

#### Мето

- The printer will appear once the network settings have been configured. If the printer fails to appear, press the [Search again] button to try again. If the printer still fails to appear even after you have completed the above, it indicates that the printer network settings have not been configured completely. Try starting over from the beginning.
- Searches made using the [Search again] button will only be performed within the same network segment. To connect to a printer in a network segment outside of the range of the router, check the IP address of the printer that you wish to connect to and try searching again using [Restart the search using a specified IP].

If you follow the instructions shown on screen to continue configuring the settings, the network printer driver will begin installing. The settings configuration process will finish when the installation is completed.

Print a test page from the Label Editor to check to ensure that the printer is running correctly.

## Configuring settings for a wireless LAN manually

This is a configuration method in which all information needed to configure a wireless LAN connection is input manually.

#### () Important

Part or all of the below information will be needed to configure wireless LAN settings manually. Check with your network administrator in advance.

Information necessary for setting up a fixed IP address

- IP address set for the printer
- Subnet Mask
- Default Gateway

Information necessary for configuring a wireless LAN manually

- SSID set to the access point
- Security authentication method for the wireless LAN set to the access point
- Encryption method for the wireless LAN set to the access point
- Pre-Shared Key (PSK) set to the access point
- WEP key set to the access point

1.

Start the Label Editor installer on a computer. Follow the instructions on screen to proceed.

Press the [Install application and driver] button.

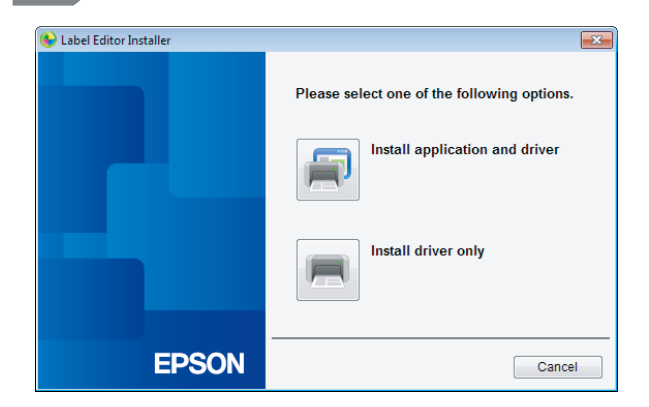

3.

Check the content of the displayed License Agreement, and click [Agree] to signify that you have read and agree to the terms and conditions of the License Agreement. Next, follow the instructions on screen to proceed with the installation process.

4.

Select both [Label Editor] and [Network Configuration Tool].

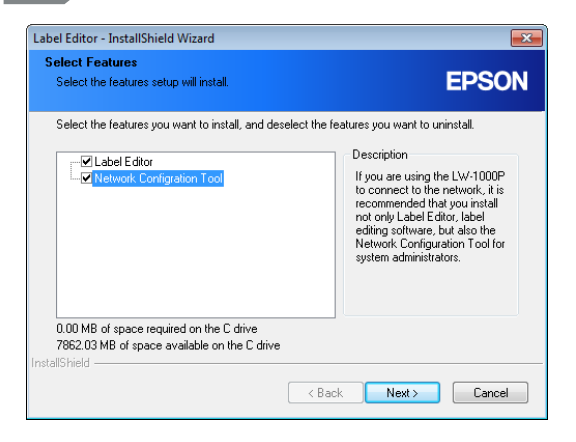

Select a model (the printer to be used).

If you have already installed a USB driver of the printer, press the [Cancel] button and proceed to Step 9.

| 😔 Install Label Editor printer dri | ivers                                                                                                |
|------------------------------------|----------------------------------------------------------------------------------------------------|
|                                    | This will install printer drivers.                                                                   |
|                                    | Please select a printer.<br>▼                                                                        |
|                                    |                                                                                                    |
|                                    | "Do not attempt to connect the USB cable until instructed to do so by<br>the on-screen instructions. |
| EPSON                              | < Back Next > Cancel                                                                                 |

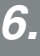

Select [USB connection].

| 🔶 Install Label Editor printer di | ivers 💌                                                             |
|-----------------------------------|---------------------------------------------------------------------|
|                                   | Select the method for connecting the printer and computer together. |
|                                   | ○ Wired LAN, wireless LAN connections                               |
|                                   | • USB connection                                                    |
|                                   |                                                                     |
|                                   |                                                                     |
|                                   |                                                                     |
| EPSON                             | < Back Next > Cancel                                                |

#### Мето

The USB printer driver will need to be installed before you can use the Network Configuration Tool. Select [USB connection] and install the USB printer driver.

Follow the instructions on the screen to install the USB printer driver.

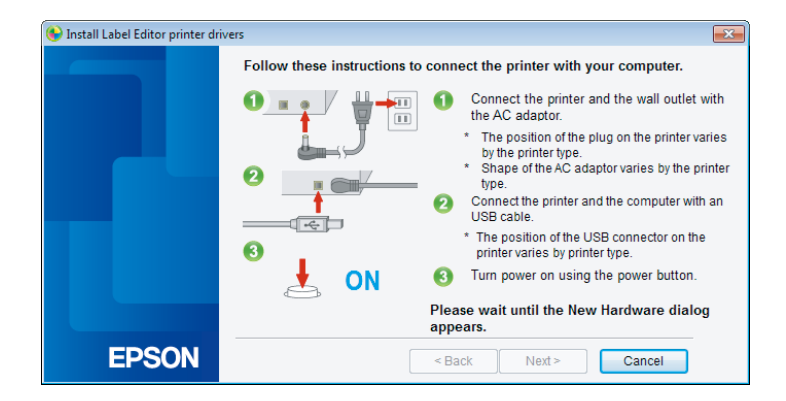

#### Мето

Follow the instructions shown on the screen to connect the computer and printer together using a USB cable.

Close the installer once you have finished installing the USB printer driver.

9.

8.

Start up the Network Configuration Tool. Click [Start] - [All Programs] (or [Programs]) - [EPSON] - [Label Editor Network] -[Network Configuration Tool], in the order given.

Confirm that the printer and the computer are connected via a USB cable. Then select the printer, and press the [Confirm] button.

| Network Configration Tool |                           |
|---------------------------|---------------------------|
|                           | Network Configration Tool |
|                           | Please select a printer.  |
|                           | EPSON LW-1000P            |
|                           |                           |
| EPSON                     | Confirm Cancel            |

#### Мето

The USB printer driver may not be installed correctly if the printer fails to appear. Try reinstalling the USB printer driver starting from the beginning of the installation procedures.

| etwork Configration Tool    |                      |                |        |
|-----------------------------|----------------------|----------------|--------|
| nter: EPSON LW-1000F        | 2                    |                |        |
| Network                     | Printer Name         |                |        |
| Basic                       | LW-1000PA0E000       |                |        |
| Wireless<br>Basic           | Bonjour              |                |        |
| Infrastructure<br>Simple AP | Bonjour Name         | LW-1000PA0E000 | .local |
| Wired                       | Bonjour Service Name | EPSON LW-1000P |        |
| Printer                     |                      |                |        |
| Password                    |                      |                |        |
|                             |                      |                |        |
|                             |                      |                |        |
|                             |                      |                |        |
|                             |                      |                |        |
|                             |                      |                |        |
|                             |                      |                |        |
|                             |                      |                |        |

#### Мето

For details on how to use the Network Configuration Tool, check the next page.

→ Checking/changing the printer network settings (p. 72)

Select [Network] - [Wireless] - [Basic] from the tree menu at left and then select [Infrastructure] from the [Communication Mode] that appears at right. Do not press the [Send] button yet. The settings are not complete. Go to the next step.

| 📑 Network Configration Tool                                                                                                    |                                                                                                    |                                  |             | x   |
|----------------------------------------------------------------------------------------------------|----------------------------------------------------------------------------------------------------|----------------------------------|-------------|-----|
| Network Configration Tool  Printer: EPSON LW-1000P  Network  Basic  Wreless  Hassic Hnfrastructure Bisic Bisic Bisic Bisic Bisic | Wireless Information<br>Communication Mode:<br>Infrastructure<br>MAC Address:<br>Simple AP<br>MAC Address:<br>Disable Wi-Fi | C0D962688BD1<br>C2D962680BD1     |             | × ) |
| Panter<br>Basic<br>Password                                                                                                    | O Disable Wi-Fi                                                                                                    |                                  |             |     |
| Help                                                                                                    |                                                                                                    | Update to the latest information | Send Cancel |     |

## (!) Important

Do not press the [Send] button until explicitly instructed to do so in the procedures listed in this manual.

Wait until all settings have been configured and then press the [Send] button to send the setting details to the printer.

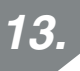

Enter the network settings information that you have prepared in advance. Press the [Select an SSID] button and select the target SSID. Then enter a preshared key in the [PSK (Pre-Shared Key)] field.

| Network Configuration Tool                                           |                                                                                                    |                                                                                                    | <b>•••</b>         |
|----------------------------------------------------------------------|----------------------------------------------------------------------------------------------------|----------------------------------------------------------------------------------------------------|--------------------|
| Printer: EPSON LW-1000P                                              |                                                                                                    |                                                                                                    |                    |
| Network                                                              | Wireless Connection Status<br>Wireless Connection Status:<br>Wireless Mode:                                        | Unconfirmed                                                                                                    | Confirm Connection |
| Infrastructure<br>Simple AP<br>Basic<br>Printer<br>Basic<br>Password | IP Address Settings<br>Auto<br>IP Address:<br>Subnet Mask:<br>Default Gateway:                                     | Manual           0         .         0         .         0           0         .         0         .         0         .         0           0         .         0         .         0         .         0         .         0           0         .         0         .         0         .         0         .         0 |                    |
|                                                                      | Security Settings<br>Authentication Method:<br>Encryption Method:<br>SSID:<br>PSK (Pre-Shared Key):<br>WEP Key1: * | WPA2-PSK AES ABCDEFGHU<br>12345678                                                                                                    | Select an SSID     |
| Help                                                                 | Upd                                                                                                    | date to the latest information                                                                                                    | Send Cancel        |

#### Мето

- Check to make sure that all necessary settings have been entered correctly.
- Press the [Select an SSID] button to pull up the SSID for the wireless LAN detected by the printer. You will then be able to select the desired SSID, if the one you want is listed.

| letwork(SSID)    | Security | Signal Condition |
|------------------|----------|------------------|
| term-e57926-g    |          |                  |
| 026870BE8EB      | Yes      |                  |
| 106F3F3C7FF3-1   | Yes      |                  |
| 106F3F3C7FF3     | Yes      |                  |
| ogitec2nd-6fb123 | Yes      |                  |
|                  |          |                  |
|                  |          |                  |

After entering and checking the information to make sure that it is all correct, press the [Send] button.

When a confirmation message appears, click [OK].

# (!) Important

Check the below details if any error messages appear after you press the [Send] button.

If a communications error appears:

Check the printer power and USB cable connection status to make sure that the power is on and the cable connected, and try pressing the [Send] button again.

If a settings error appears:

One or more of the entered setting values may be invalid or incorrect. Double-check the entered information again and correct any problems.

If an administrator password has been set using the Network Configuration Tool, a screen asking for the password will appear when the [Send] button is pressed. You will not be able to configure the network settings unless you enter the correct password here.

→ To change the password used to change the settings (p. 87)

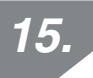

Press the [Cancel] button to exit the Network Configuration Tool. Disconnect the USB cable from the printer and computer.

16.

Start the Label Editor installer again.

On the screen shown below, select [Install driver only]. Then select the target printer on the next screen.

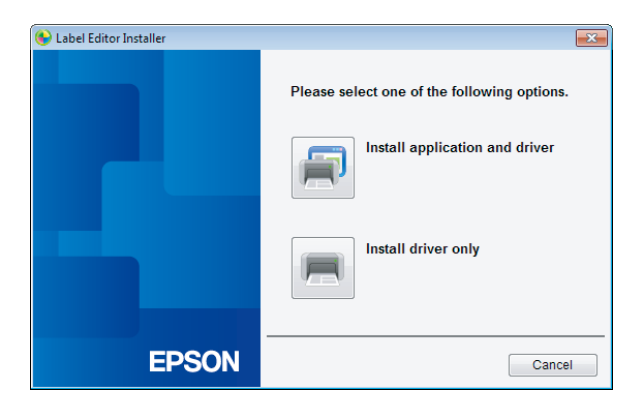
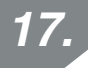

Follow the instructions shown on the screen to proceed unit! the next screen appears.

Once the screen appears, select [Wired LAN, wireless LAN connections].

| 🚯 Install Label Editor printer drivers |                                                                     |    |
|----------------------------------------|---------------------------------------------------------------------|----|
|                                        | Select the method for connecting the printer and computer together. |    |
|                                        | Wired LAN, wireless LAN connections                                 |    |
|                                        | ○ USB connection                                                    |    |
|                                        |                                                                     |    |
|                                        |                                                                     |    |
|                                        |                                                                     |    |
| EPSON                                  | < Back Next > Cance                                                 | el |

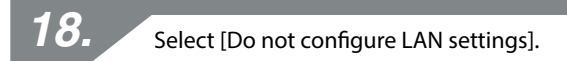

| 🕒 Install Label Editor printer drivers 🛛 🗾 🗠 |                                                                                                    |  |
|----------------------------------------------|----------------------------------------------------------------------------------------------------|--|
|                                              | LAN settings                                                                                                    |  |
|                                              | Configure LAN settings                                                                                                    |  |
|                                              | Do not configure LAN settings                                                                                                    |  |
|                                              | The LAN settings do not need to be configured as the printer is already<br>connected.<br>For wireless LAN connections, the Network Config Tool will need to be used<br>to configure security and SSID settings. |  |
| EPSON                                        | < Back Next > Cancel                                                                                                    |  |

| 19. Select                       | the printer to be used.                               |
|----------------------------------|-------------------------------------------------------|
| Install Label Editor printer dri | vers                                                  |
|                                  | Select a printer to use.                              |
|                                  | Search again Restart the search using a specified IP. |
| EPSON                            | Cancel Next>                                          |

If you follow the instructions shown on screen to continue configuring the settings, the network printer driver will begin installing. The settings configuration process will finish when the installation is completed.

Print a test page from the Label Editor to check to ensure that the printer is running correctly.

#### Мето

• The printer will appear once the network settings have been configured.

When the IP address for the printer is set to be acquired automatically: If the printer fails to appear, press the [Search again] button to try again.

When the IP address for the printer is set to be fixed:

Press the [Restart the search using a specified IP], and input the specified IP address.

If the printer still fails to appear even after you have completed the above, it indicates that the printer network settings have not been configured correctly. Try starting over from Step 9.

• Searches made using the [Search again] button will only be performed within the same network segment. To connect to a printer in a network segment outside of the range of the router, check the IP address of the printer that you wish to connect to and try searching again using [Restart the search using a specified IP].

# Setting up a wireless LAN connection (Simple AP Mode)

Here, a description will be provided of the method for setting up a wireless LAN connection in Simple AP Mode.

The below conditions must be met before this connection mode can be used.

- The computer or phone to be connected is set up for wireless LAN and the wireless LAN switch is turned on
- The computer is not connected to a network through a wireless LAN.
- The computer or phone is set up to acquire an IP address automatically

There are two methods available for configuring settings for a wireless LAN in Simple AP Mode, as described below. First, try to configure the settings using the push button. If that does not work to connect the printer, next try to configure the settings manually.

- → Configuring settings for a wireless LAN in Simple AP Mode using automatic push button configuration (WPS) (p. 40)
- → Configuring settings for a wireless LAN in Simple AP Mode manually (p. 48)

# (!) Important

- Up to four devices can be connected at the same time with connections using Simple AP Mode. You cannot connect a fifth or subsequent device.
- You cannot connect devices other than a printer or connect to the Internet. Your Internet connection will be disconnected when you run this configuration.
- The security mode is fixed to WPA2-PSK (AES).

## Configuring settings for a wireless LAN in Simple AP Mode using automatic push button configuration (WPS)

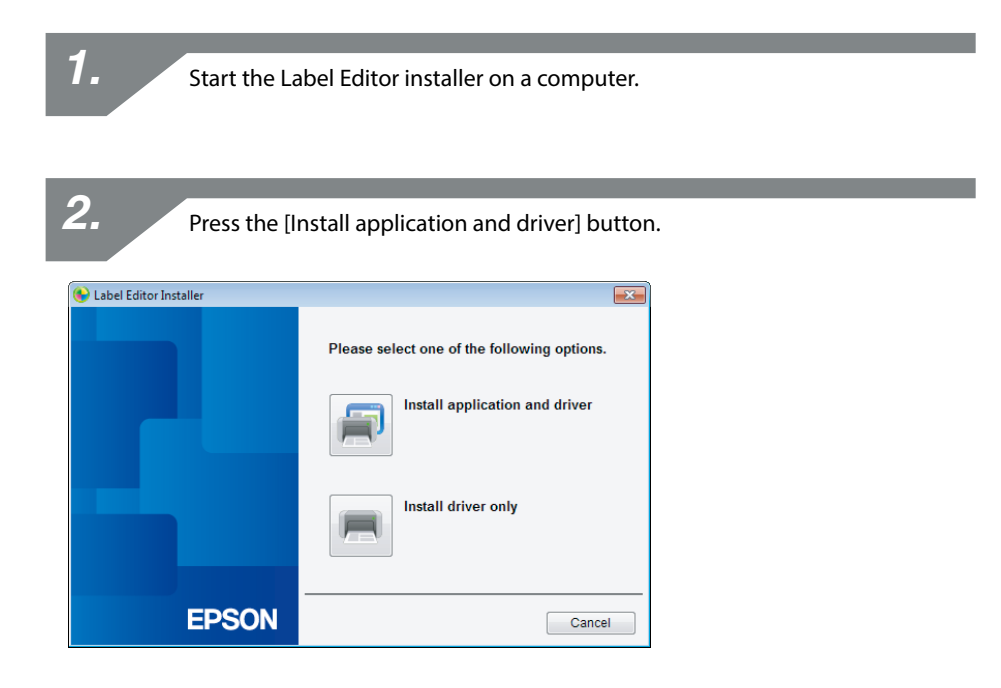

3.

Check the content of the displayed License Agreement, and click [Agree] to signify that you have read and agree to the terms and conditions of the License Agreement. Next, follow the instructions on screen to proceed with the installation process.

# Select [Label Editor].

If needed, select the Network Configuration Tool, too.

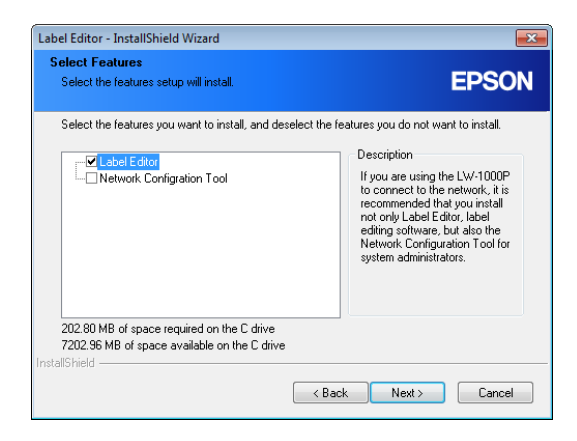

5.

Select a model (the printer to be used).

| 😔 Install Label Editor printer dri | ivers                                                                                                |
|------------------------------------|----------------------------------------------------------------------------------------------------|
|                                    | This will install printer drivers.                                                                   |
|                                    | Please select a printer.                                                                             |
|                                    |                                                                                                    |
|                                    | *Do not attempt to connect the USB cable until instructed to do so by<br>the on-screen instructions. |
| EPSON                              | < Back Next > Cancel                                                                                 |

Install Label Editor printer drivers
Select the method for connecting the printer and computer together.
• Wired LAN, wireless LAN connections
• USB connection
EPSON
< Back Next> Cancel

Select [Wired LAN, wireless LAN connections].

7.

6.

Select [Configure LAN settings].

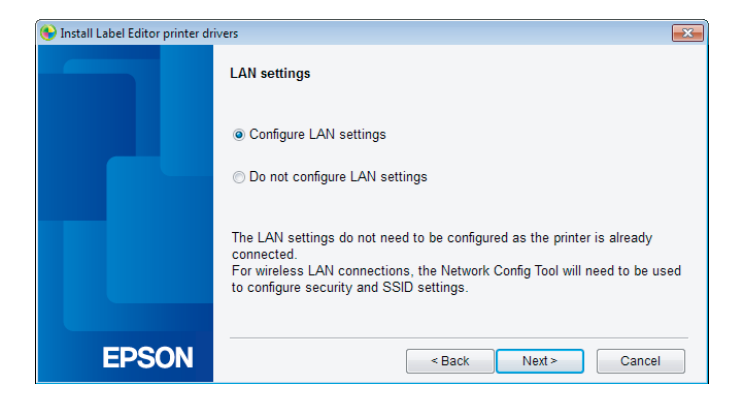

| 8. Select [Wireless LAN].          |                                                                                                    |  |
|------------------------------------|----------------------------------------------------------------------------------------------------|--|
| 😉 Install Label Editor printer dri | ivers 💌                                                                                                    |  |
|                                    | Connect network                                                                                                    |  |
|                                    | Connecting with the printer via the network.<br>Select the connection method and then establish a connection as<br>instructed. |  |
|                                    | ⊚ Wireless LAN<br>⊘ Wired LAN                                                                                                  |  |
| EPSON                              | <back next=""> Cancel</back>                                                                                                   |  |

Once the next screen appears, leave the network cable and USB cable left unconnected, and turn on the power to the printer. Press the  $\widehat{\phantom{aaa}}$  button repeatedly to scroll through the printer connection modes until you get to Simple AP Mode.

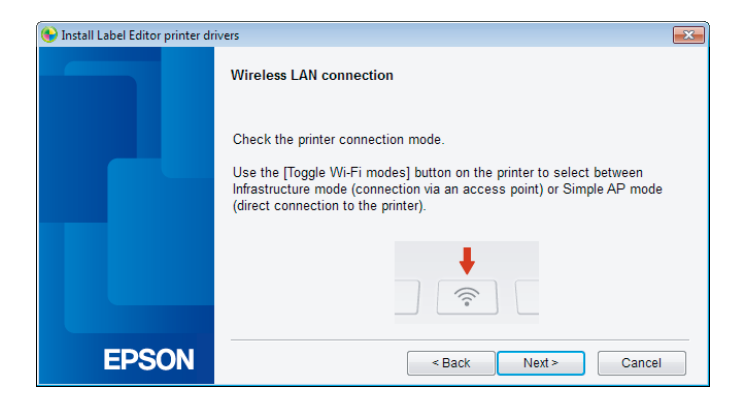

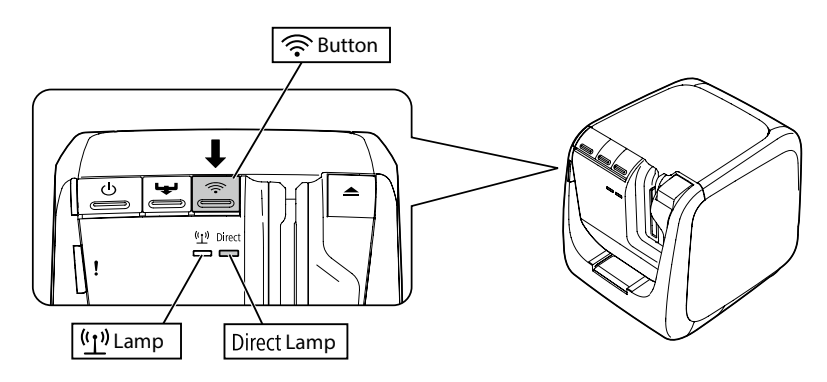

#### Memo

The Direct / Second light up if the printer is set to Simple AP Mode. You can also check the printer connection mode by printing out the network status from the printer. Check the next page for details.

→ How to check the network settings on the printer alone (p. 72)

Follow the instructions on the screen to proceed with the settings configuration procedure.

Once the instruction to press the WPS / Connect button on the printer appears on the screen, check to make sure that the printer power is turned on and then press the WPS / Connect button.

The Direct / signaling the printer will begin to flash, signaling the start of automatic configuration.

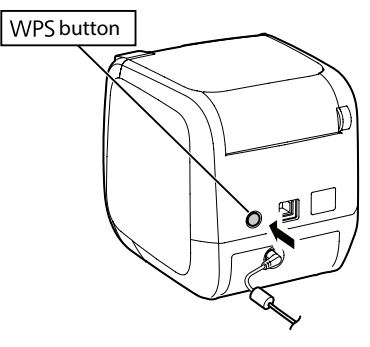

11.

Click the Network Connection icon on the taskbar on your computer, and select the connection with the same SSID for the network status information. The printer and computer will communicate with each other to configure the settings. Once the settings have been configured, the Direct / Constrained light up.

| Currently connected to:<br>Network 2<br>Internet access | <del>*,</del> |
|---------------------------------------------------------|---------------|
| Wireless Network Connection                             | ^             |
| Connecting to aterm-e57926-g                            | .atl          |
| <u>2</u>                                                | nnect         |
| Other Network                                           | .atl          |
| Open Network and Sharing Cent                           | ter           |

Check the [Register to Windows Firewall] checkbox, and proceed to the next screen.

| 🛞 Install Label Editor printer drivers 🛛 🛛 💌 |                                                                                                    |  |
|----------------------------------------------|----------------------------------------------------------------------------------------------------|--|
|                                              | Firewall warning                                                                                                    |  |
|                                              | In order to enable use of the printer via network connection, an exception<br>must be added to Windows Firewall for the relevant program.<br>Check the Register to Windows Firewall Checkbox to add an exception for<br>the selected program. Printing from this computer via network connection<br>will be disabled unless this exception is added. |  |
|                                              | Register to Windows Firewall                                                                                                    |  |
| EPSON                                        | < Back Next > Cancel                                                                                                    |  |

| 13. Select                          | a printer.                                            |
|-------------------------------------|-------------------------------------------------------|
| ( Install Label Editor printer driv | vers 🛛                                                |
|                                     | Select printer                                        |
|                                     | Select a printer to use.<br>LW-1000P(LW-1000PA0E000)  |
|                                     |                                                       |
|                                     |                                                       |
|                                     | Search again Restart the search using a specified IP. |
| EPSON                               | Cancel Next >                                         |

#### Мето

The printer will appear if it is set to Simple AP Mode.

If the printer fails to appear, press the [Search again] button to try again.

If the printer still fails to appear, check that the printer is set to the correct wireless LAN mode, and try running the search again.

Check the procedures on the next page to configure the network settings manually in Simple AP Mode if unable to get the settings configured properly using the above steps.

→ Configuring settings for a wireless LAN in Simple AP Mode manually (p. 48)

If you follow the instructions shown on screen to continue configuring the settings, the network printer driver will begin installing. The settings configuration process will finish when the installation is completed.

Print a test page from the Label Editor to check to ensure that the printer is running correctly.

## Configuring settings for a wireless LAN in Simple AP Mode manually

If not able to configure the settings for a wireless LAN in Simple AP Mode using automatic push button configuration (p. 40), try the procedures included here to configure the settings.

After switching the printer mode to Simple AP Mode, change the wireless LAN settings on the computer manually.

1.

With the network cable and USB cable left unconnected, turn on the power to the printer.

Press the repeatedly to scroll through the printer connection modes until you get to Simple AP Mode.

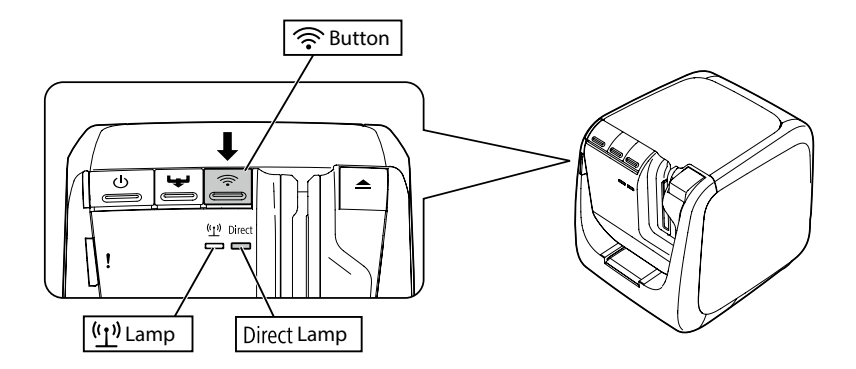

#### Мето

The Direct / 🔄 lamp will light up if the printer is set to Simple AP Mode.

2.

Press and hold down the row button for at least 3 seconds, which will cause the network status to be printed out.

#### Мето

Check the next page for details on how to print out the network status.

→ How to check the network settings on the printer alone (p. 72)

Check the network status information that was printed out. Configure the network settings using the [SSID] and [Password] listed in the <WLAN Simple AP> box.

| <general><br/>Software<br/>Printer<br/>Bonjour</general> | -         -         -         -         -         -         -         -         -         -         -         -         -         -         -         -         -         -         -         -         -         -         -         -         -         -         -         -         -         -         -         -         -         -         -         -         -         -         -         -         -         -         -         -         -         -         -         -         -         -         -         -         -         -         -         -         -         -         -         -         -         -         -         -         -         -         -         -         -         -         -         -         -         -         -         -         -         -         -         -         -         -         -         -         -         -         -         -         -         -         -         -         -         -         -         -         -         -         -         -         -         -         -         -         -         -         - |  |
|----------------------------------------------------------|----------------------------------------------------------------------------------------------------|--|
| WLAN Mode                                                | Infrastructure                                                                                                    |  |
| <lan></lan>                                              |                                                                                                    |  |
| IP                                                       | Auto(192.168.0.1/255.255.255.0)                                                                                                    |  |
| MAC                                                      | MAC XXXXXXXXXXX                                                                                                    |  |
| <wlan infrastructure=""></wlan>                          |                                                                                                    |  |
| IP                                                       | Auto(0.0.0.0/255.255.255.0)                                                                                                    |  |
| MAC                                                      | MAC XXXXXXXXXXX                                                                                                    |  |
| SSID                                                     | SSID SSIDXXXXXXXX                                                                                                    |  |

**4**.

Click the Network Connection icon on the taskbar on your computer, and select the connection with the same SSID for the network status information.

| Currently connected to:      | 4.7      |
|------------------------------|----------|
| Internet access              |          |
| Wireless Network Connection  | ^        |
| Connecting to aterm-e57926-g | lle.     |
|                              | Connect  |
| Other Network                | lin.     |
|                              |          |
|                              |          |
|                              |          |
| Open Network and Sharin      | g Center |

Once the screen asking for you to input the security key appears, enter the details listed under "Password" in the network status information.

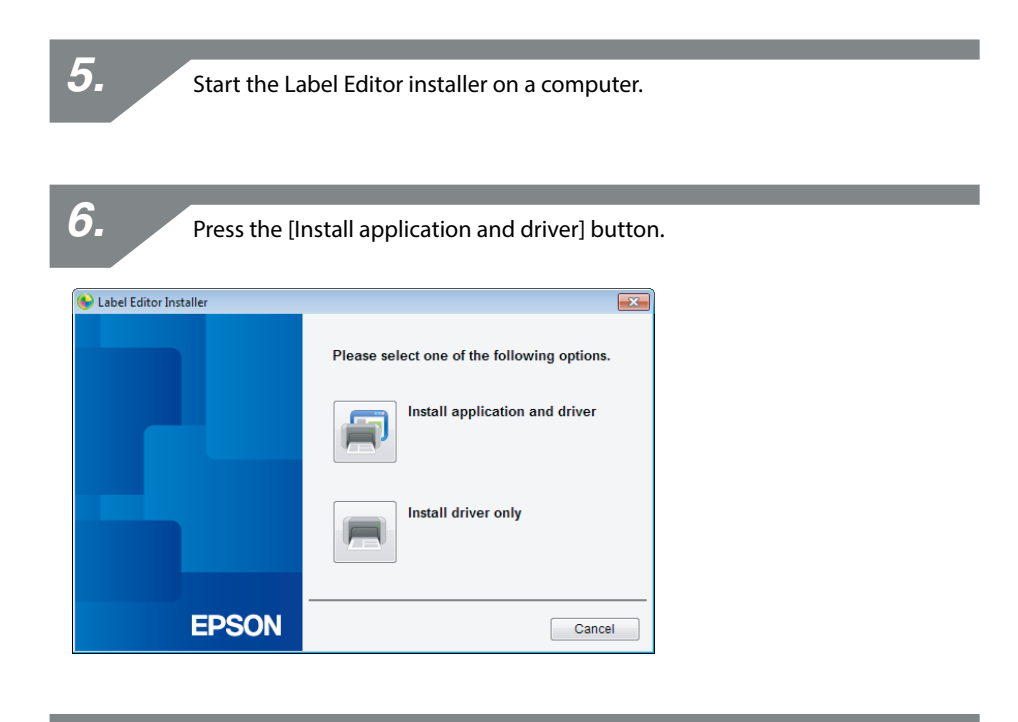

Check the content of the displayed License Agreement, and click [Agree] to signify that you have read and agree to the terms and conditions of the License Agreement. Next, follow the instructions on screen to proceed with the installation process.

## Select [Label Editor].

If needed, select the Network Configuration Tool, too.

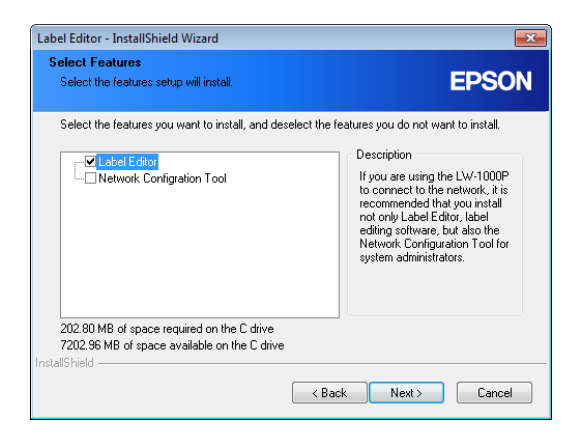

9.

Select a model (the printer to be used).

| 🚱 Install Label Editor printer dri | ivers                                                                                                |
|------------------------------------|----------------------------------------------------------------------------------------------------|
|                                    | This will install printer drivers.                                                                   |
|                                    | Please select a printer.                                                                             |
|                                    |                                                                                                    |
|                                    | "Do not attempt to connect the USB cable until instructed to do so by<br>the on-screen instructions. |
| EPSON                              | < Back Next> Cancel                                                                                  |

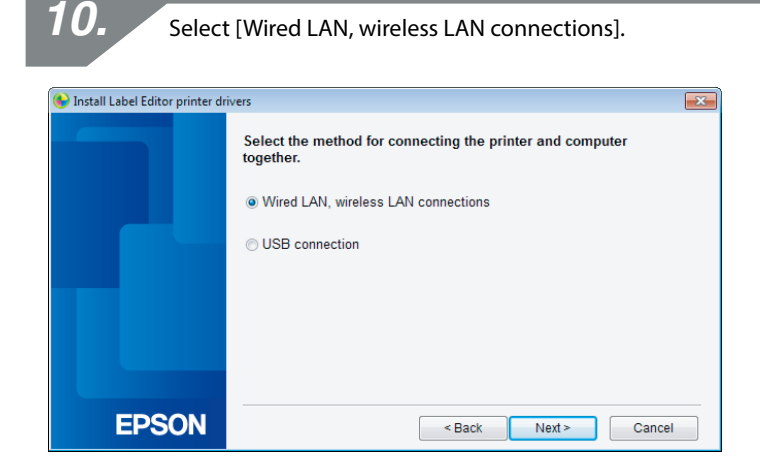

**11.** Select [Do not configure LAN settings].

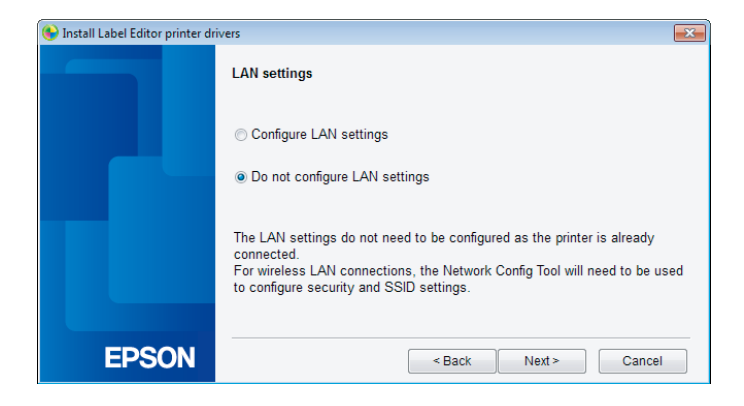

| 12. Select                       | a printer.                                                       |
|----------------------------------|------------------------------------------------------------------|
| Install Label Editor printer dri |                                                                  |
|                                  | Select printer Select a printer to use. LW-1000P(LW-1000PA0E000) |
|                                  | Search again Restart the search using a specified IP.            |
| EPSON                            | Cancel Next>                                                     |

#### Memo

If the printer fails to appear, press the [Search again] button to try again. If the printer still fails to appear, check that the printer is set to the correct wireless LAN mode, and try running the search again or start over from the beginning.

If you follow the instructions shown on screen to continue configuring the settings, the network printer driver will begin installing. The settings configuration process will finish when the installation is completed.

Print a test page from the Label Editor to check to ensure that the printer is running correctly.

### How to disconnect the printer from Simple AP Mode

Up to four wireless devices can be connected to a printer in Simple AP Mode.

When four wireless devices have already been connected, and you want to connect a new wireless device, first you need to disconnect one of the four devices. Make sure the device you are going to disconnect is not using the printer, and disable the device's wireless setting or connect it to another network.

#### Мето

If unable to specify a single device connected to the printer, change the Pre-Shared Key (PSK) for Simple AP Mode on the printer to enable up to four wireless devices to be connected at a time. Make sure to proceed carefully when attempting to change the Pre-Shared Key (PSK) for Simple AP Mode as all Wi-Fi connections for devices already connected will be disconnected if the Pre-Shared Key (PSK) for Simple AP Mode is changed.

Check the next page for details on how to change the security key.

→ Checking/changing the printer network settings (p. 72)

# **Configuring settings for a wired LAN connection**

Connect the computer and printer to a commercial broadband router or hub via a LAN cable.

## ! Important

The computer needs to be connected to a network device such as a router and the network enabled in advance before you will be able to proceed.

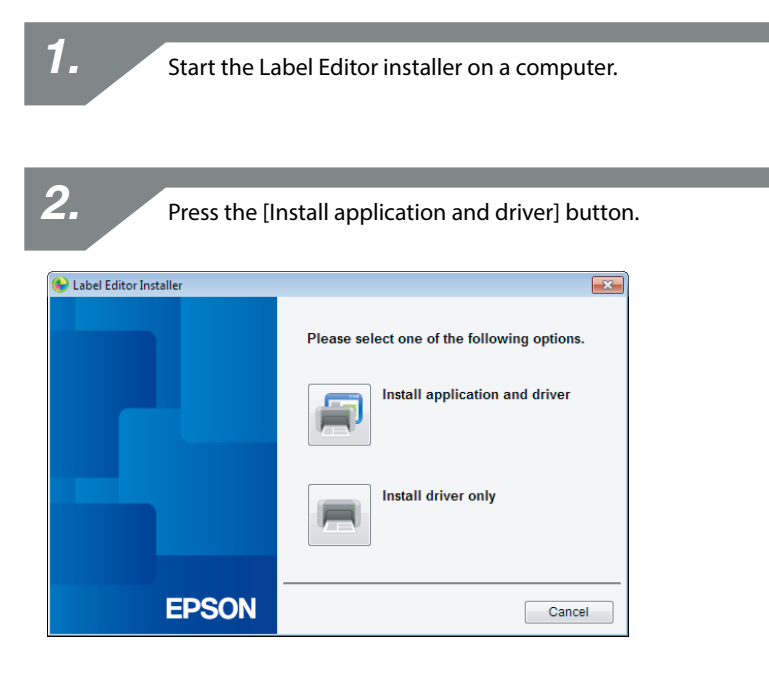

3.

Check the content of the displayed License Agreement, and click [Agree] to signify that you have read and agree to the terms and conditions of the License Agreement. Next, follow the instructions on screen to proceed with the installation process.

Select [Label Editor]. If needed, select the Network Configuration Tool, too.

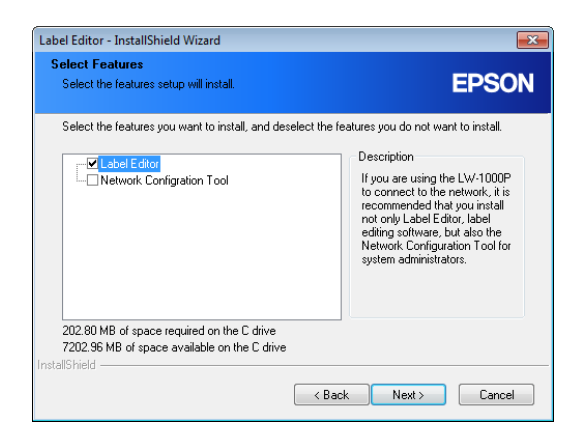

5.

Select a model (the printer to be used).

| 🚱 Install Label Editor printer dr | ivers                                                                 |
|-----------------------------------|-----------------------------------------------------------------------|
|                                   | This will install printer drivers.                                    |
|                                   | Please select a printer.                                              |
|                                   | *Do not attempt to connect the USB cable until instructed to do so by |
|                                   | the on-screen instructions.                                           |
| EPSON                             | <back next=""> Cancel</back>                                          |

| <b>O</b> Select [Wired LAN, wireless LAN connections]. |                                                                                                    |
|--------------------------------------------------------|----------------------------------------------------------------------------------------------------|
| S Install Label Editor printer dr                      | Select the method for connecting the printer and computer<br>together.  Wired LAN, wireless LAN connections USB connection |
| EPSON                                                  | < Back Next > Cancel                                                                                                    |

| 7. Select                       | [Configure LAN settings].    |
|---------------------------------|------------------------------|
| Install Label Editor printer dr |                              |
| EPSON                           | <back next=""> Cancel</back> |

Select [Obtain the IP address automatically].

| 🚱 Install Label Editor printer drivers 🛛 🕰 |                                                                |
|--------------------------------------------|----------------------------------------------------------------|
|                                            | Set the printer IP address                                     |
|                                            | Obtain the IP address automatically.                           |
|                                            | $\odot$ Set the IP address manually (using a fixed IP address) |
|                                            | *A USB cable is needed for connecting to the printer.          |
|                                            |                                                                |
| EPSON                                      | < Back Next > Cancel                                           |

#### Мето

*8*.

Check the procedures on the next page to set the IP address for the printer manually.

→ Setting the IP address for the printer manually (p. 61)

| <b>9.</b> Select                  | t [Wired LAN].                                                                                                    |
|-----------------------------------|----------------------------------------------------------------------------------------------------|
| 🚱 Install Label Editor printer dr | ivers                                                                                                    |
|                                   | Connect network                                                                                                    |
|                                   | Connecting with the printer via the network.<br>Select the connection method and then establish a connection as<br>instructed. |
|                                   | <ul><li>○ Wireless LAN</li><li>● Wired LAN</li></ul>                                                                           |
| EPSON                             | < Back Next > Cancel                                                                                                    |

77.

Follow the instructions on the screen, and connect the printer to the hub or broadband router using a network cable.

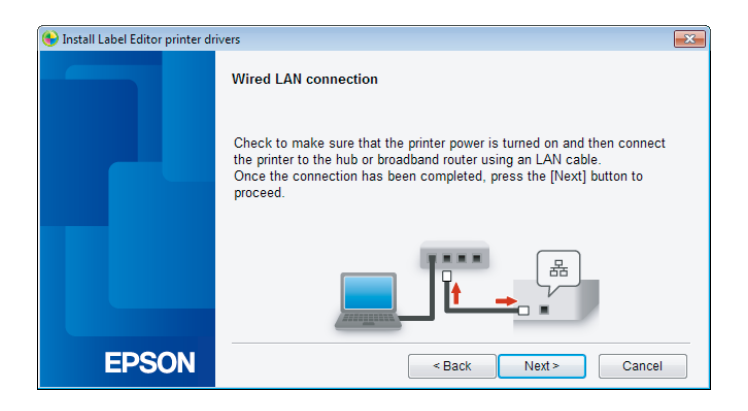

Check the [Register to Windows Firewall] checkbox, and proceed to the next screen.

| 😉 Install Label Editor printer dr | ivers 💌                                                                                                    |
|-----------------------------------|----------------------------------------------------------------------------------------------------|
|                                   | Firewall warning                                                                                                    |
|                                   | In order to enable use of the printer via network connection, an exception<br>must be added to Windows Firewall for the relevant program.<br>Check the [Register to Windows Firewall] checkbox to add an exception for<br>the selected program. Printing from this computer via network connection<br>will be disabled unless this exception is added. |
|                                   | I Register to Windows Firewall                                                                                                    |
| EPSON                             | < Back Next > Cancel                                                                                                    |

The installer will search the network and display a list of printers that are connected to the network. Select the printer to be used.

| 🚱 Install Label Editor printer dr | ivers 🗙                                               |
|-----------------------------------|-------------------------------------------------------|
|                                   | Select printer                                        |
|                                   | Select a printer to use.<br>LW-1000P(LW-1000PA0E000)  |
|                                   | Search again Restart the search using a specified IP. |
| EPSON                             | Cancel Next>                                          |

#### Мето

• The printer will appear once the network settings have been configured. Try completing the following procedures if the printer fails to show up:

If the IP address was set manually:

Press the [Restart the search using a specified IP], and input the specified IP address on the screen that appears.

If the IP address was obtained automatically: Press the [Search again] button.

If the printer still fails to appear even after you have completed the above, it indicates that the printer network settings have not been configured completely. Try starting over from the beginning.

• Searches made using the [Search again] button will only be performed within the same network segment. To connect to a printer in a network segment outside of the range of the router, check the IP address of the printer that you wish to connect to and try searching again using [Restart the search using a specified IP].

If you follow the instructions shown on screen to continue configuring the settings, the network printer driver will begin installing. The settings configuration process will finish when the installation is completed.

Print a test page from the Label Editor to check to ensure that the printer is running correctly.

### Setting the IP address for the printer manually

Complete the below procedures to manually configure the necessary settings to use a fixed IP address of the printer when the below screen appears while the network settings are being configured.

#### Мето

The information needed for setting an IP address manually is as listed below. Check with your network administrator beforehand to prepare all information needed and help the process go more smoothly.

Printer IP address

Subnet Mask

**Default Gateway** 

1.

When the below screen appears while the network settings are being configured, select [Set the IP address manually (using a fixed IP address)].

| 🚱 Install Label Editor printer dr | ivers 💌                                                  |
|-----------------------------------|----------------------------------------------------------|
|                                   | Set the printer IP address                               |
|                                   | Obtain the IP address automatically.                     |
|                                   | 0 Set the IP address manually (using a fixed IP address) |
|                                   | *A USB cable is needed for connecting to the printer.    |
|                                   |                                                          |
| EPSON                             | < Back Next> Cancel                                      |

Install the USB printer driver in order to set the IP address for the printer. Follow the instructions shown on screen to install the printer driver.

### ! Important

Follow the instructions shown on the screen to connect the printer and computer together using a USB cable. Be sure to leave the USB cable connected once the USB printer driver has been installed as you will need it to set the IP address.

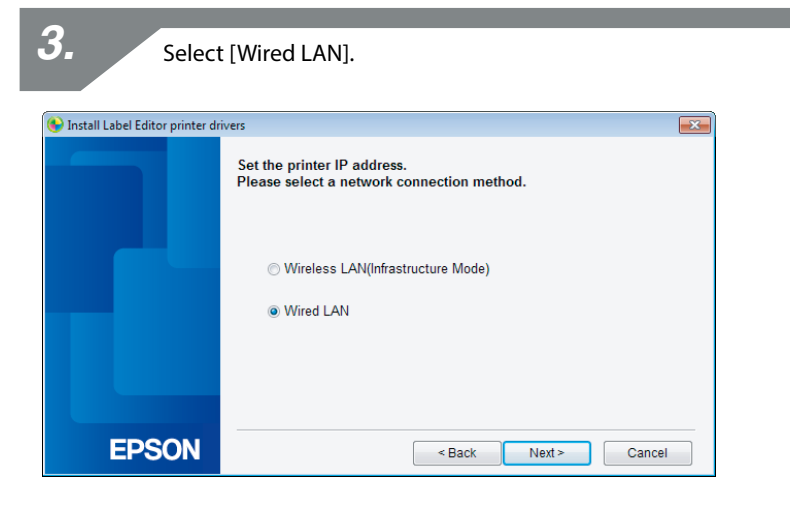

4.

Enter the IP Address, Subnet Mask, and Default Gateway for the printer.

| 😉 Install Label Editor printer dr | ivers                                                        |
|-----------------------------------|--------------------------------------------------------------|
|                                   | Set the printer IP address                                   |
|                                   | IP Address                                                   |
|                                   |                                                              |
|                                   | Subnet Mask                                                  |
|                                   | · · ·                                                        |
|                                   | Default Gateway                                              |
|                                   |                                                              |
|                                   | *Press the [Next] button to proceed to the printer settings. |
| EDSON                             |                                                              |
| EPSUN                             | < Back Next > Cancel                                         |

Once the next screen appears, disconnect the USB cable from the printer. Next, select the network connection method to be used and proceed with configuring the settings.

| 🕒 Install Label Editor printer drivers 🛛 🛁 🏊 |                                                                                                    | × |
|----------------------------------------------|----------------------------------------------------------------------------------------------------|---|
|                                              | Connect network                                                                                                    |   |
|                                              | Connecting with the printer via the network.<br>Select the connection method and then establish a connection as<br>instructed. |   |
|                                              | ● Wireless LAN<br>○ Wired LAN                                                                                                  |   |
|                                              |                                                                                                    |   |
| EPSON                                        | < Back Next> Cancel                                                                                                    |   |

# **Connecting from a portable terminal**

A description will be provided of methods for connecting a portable terminal such as a smartphone or tablet to a printer that has had its network settings configured.

# () Important

You will need to configure the network settings in advance on the printer depending on the connection method.

• The printer will be set to Simple AP Mode for cases involving one printer and one portable terminal device.

→ Setting up a wireless LAN connection (Simple AP Mode) (p. 39)

• If connecting the printer via a network, the printer will be connected to the network.

→ Setting up a wireless LAN connection (Infrastructure Mode) (p. 11)

# Epson iLabel application for portable terminals

In order to print labels on the printer from your smartphone or tablet device, you will need to install software that supports your particular smartphone or tablet device.

#### Memo

• Check the Seiko Epson Corporation for the latest information on compatible operating systems.

→ http://www.epson.com

- For details on how to install individual applications and their associated functions and features, check the pages provided by the distributors of the software directly.
- The smartphone or tablet to which the application is to be downloaded must have its wireless LAN function turned on and be in an environment where it can connect to a network before the application can be downloaded. Check the manual for your portable terminal device for instructions on how to configure network settings for your smartphone or tablet.

# Connecting to a printer from a portable terminal such as a smartphone or tablet

Below is a description of the procedures for connecting to a printer using the Epson iLabel application for portable terminals.

Start up the application, tap on the tool bar, and then display the list of the applicable printers that can be used on the print setting menu. A list will come up that lists the applicable printers that can be used.

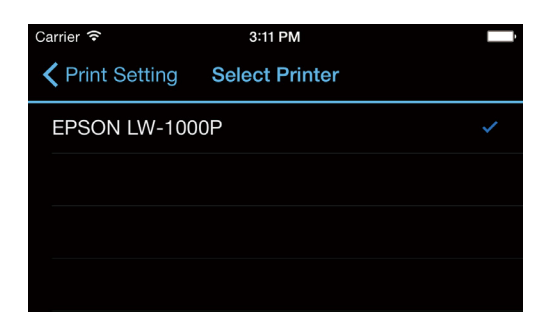

2

Select the printer that you are using from the list to start printing.

#### Мето

Check the following points if the printer fails to show up:

- Is the wireless LAN function on your smartphone or tablet enabled?
- Are the network settings configured correctly on the printer?

# Adding a second computer or portable terminal

Below is a description of the procedures for enabling the printer to be used on a separate computer (a second or subsequent computer) or portable terminal device other than the computer used to configure the network settings for the printer via a network.

# **Adding a computer**

| <b>1.</b> Start the La   | bel Editor installer on a computer.         |    |
|--------------------------|---------------------------------------------|----|
| 2. Press the [Ir         | nstall application and driver] buttor       | ı. |
| ♦ Label Editor Installer | Please select one of the following options. |    |
|                          | Install driver only                         |    |
| EPSON                    | Cancel                                      |    |

3.

Check the content of the displayed License Agreement, and click [Agree] to signify that you have read and agree to the terms and conditions of the License Agreement. Next, follow the instructions on screen to proceed with the installation process.

Select [Label Editor]. If needed, select the Network Configuration Tool, too.

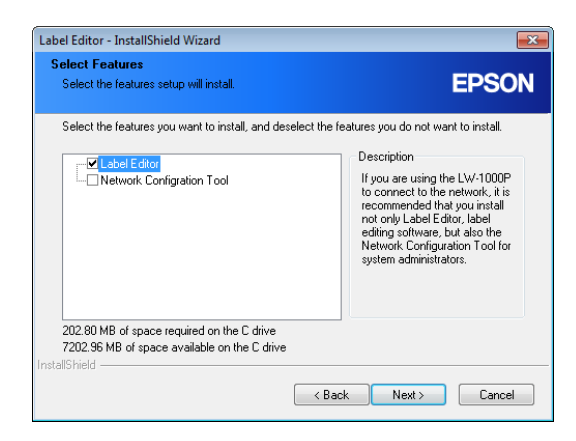

5.

Select a model (the printer to be used).

| 🚱 Install Label Editor printer dr | ivers                                                                 |
|-----------------------------------|-----------------------------------------------------------------------|
|                                   | This will install printer drivers.                                    |
|                                   | Please select a printer.                                              |
|                                   | *Do not attempt to connect the USB cable until instructed to do so by |
|                                   | the on-screen instructions.                                           |
| EPSON                             | <back next=""> Cancel</back>                                          |

| O Select [Wired LAN, wireless LAN connections]. |                                                                     |  |
|-------------------------------------------------|---------------------------------------------------------------------|--|
| S Install Label Editor printer de               | Select the method for connecting the printer and computer together. |  |
|                                                 | OUSB connection                                                     |  |
| EPSON                                           | < Back Next > Cancel                                                |  |

7. Select [Do not configure LAN settings].

 Image: Select [Do not configure LAN settings]

 Image: Select Editor printer drivers

 Image: Configure LAN settings

 Image: Select Editor printer drivers

 Image: Select Editor printer drivers

 Image: Select Editor printer drivers

 Image: Select Editor printer drivers

 Image: Select Editor printer drivers

 Image: Select Editor printer drivers

 Image: Select Editor printer drivers

 Image: Select Editor printer drivers

 Image: Select Editor printer drivers

 Image: Select Editor printer drivers

 Image: Select Editor printer drivers

 Image: Select Editor printer drivers

 Image: Select Editor printer drivers

 Image: Select Editor printer drivers

 Image: Select Editor printer drivers

 Image: Select Editor printer drivers

 Image: Select Editor printer drivers

 Image: Select Editor printer drivers

 Image: Select Editor printer drivers

 Image: Select Editor printer drivers

 Image: Select Editor printer drivers

 Image: Select Editor printer drivers

 Image: Select Editor printer drivers

 Image: Select Editor printer drivers

 Image: Select Editor printer drivers

Select a printer

| Install Label Editor nörter döverr |                                                                                                    |
|------------------------------------|----------------------------------------------------------------------------------------------------|
|                                    | This will install printer drivers.                                                                   |
|                                    | Please select a printer.                                                                             |
|                                    |                                                                                                    |
|                                    | *Do not attempt to connect the USB cable until instructed to do so by<br>the on-screen instructions. |
| EPSON                              | <back next=""> Cancel</back>                                                                         |

#### Мето

• The printer will appear once the network settings have been configured. Try completing the following procedures if the printer fails to show up:

If the IP address was set manually:

Press the [Restart the search using a specified IP], and input the specified IP address on the screen that appears.

If the IP address was obtained automatically: Press the [Search again] button.

If the printer still fails to appear even after you have completed the above, it indicates that the printer network settings have not been configured completely. Try starting over from the beginning.

• Searches made using the [Search again] button will only be performed within the same network segment. To connect to a printer in a network segment outside of the range of the router, check the IP address of the printer that you wish to connect to and try searching again using [Restart the search using a specified IP].

If you follow the instructions shown on screen to continue configuring the settings, the network printer driver will begin installing. The settings configuration process will finish when the installation is completed.

Print a test page from the Label Editor to check to ensure that the printer is running correctly.

# Adding a terminal such as a smartphone or tablet

Install the application using the procedures outlined in Connecting to a printer from a portable terminal such as a smartphone or tablet (p. 66).

Start up the application, tap 🔅 on the tool bar, and then display the list of the applicable printers that can be used on the print setting menu.

A list will come up that lists the applicable printers that can be used.

# Checking/changing the printer network settings

There are two methods available for checking the network settings for the printer, one is to check by printing the network status from the printer and the other is to check using the Network Configuration Tool. You can use the Network Configuration Tool to make changes to the printer network settings.

# How to check the network settings on the printer alone

You can check the network settings by printing the network status from the printer.

#### Мето

To print the network settings from the printer, make sure to insert tape that is as wide as possible. Note that pre-cut labels cannot be used to print out network settings.

1.

Check to make sure that the printer is not currently printing and then press and hold down the  $\widehat{r}$  button for at least 3 seconds.

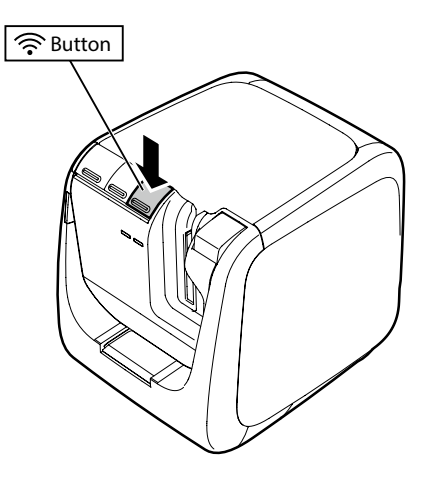
**2**.

#### The network setting details will be printed out.

| <general></general>                                                    |                                 | <wlan si<="" th=""><th>mple AP&gt;</th></wlan> | mple AP>                |
|------------------------------------------------------------------------|---------------------------------|------------------------------------------------|-------------------------|
| Software                                                               | 2.222                           | SSID                                           | DIRECT-LW-1000PXXXXXXXX |
| Printer                                                                | LW-1000PXXXXXX                  | Password                                       | 12345678                |
| Bonjour                                                                | EPSON LW-1000P                  |                                                |                         |
| WLAN Mode                                                              | Infrastructure                  |                                                |                         |
| <lan></lan>                                                            |                                 |                                                |                         |
| IP                                                                     | Auto(192.168.0.1/255.255.255.0) |                                                |                         |
| MAC                                                                    | XXXXXXXXXXXX                    |                                                |                         |
| <wlan infras<="" td=""><td>structure&gt;</td><td></td><td></td></wlan> | structure>                      |                                                |                         |
| IP                                                                     | Auto(0.0.0.0/255.255.255.0)     |                                                |                         |
| MAC                                                                    | XXXXXXXXXXXX                    |                                                |                         |
| SSID                                                                   | SSIDXXXXXXXX                    |                                                |                         |

3.

The types of details printed out on the tape are as listed below.

| ltem                            | Printing examples                    | Description                                                                                                    |
|---------------------------------|--------------------------------------|----------------------------------------------------------------------------------------------------|
| <general></general>             |                                      | Prints out general setting details.                                                                                                    |
| Software                        | 2.222                                | Prints out the printer firmware version.                                                                                                    |
| Printer                         | LW-1000PXXXXXX                       | Prints out the printer name.                                                                                                    |
| Bonjour                         | EPSON LW-1000P                       | Prints out the Bonjour service name.                                                                                                    |
| WLAN Mode                       | Infrastructure                       | Prints out the name of one of the below printer<br>wireless LAN modes.<br>Infrastructure/Simple AP/Disable Wi-Fi                                  |
| <lan></lan>                     |                                      | Prints out the settings for the Wired LAN.                                                                                                    |
| IP                              | Auto (192.168.0.1/<br>255.255.255.0) | Prints out the specified IP address and subnet<br>mask. Displays that the IP address is to be<br>acquired automatically when Auto is printed out. |
| MAC                             | XXXXXXXXXXXX                         | Prints out the MAC address for the Wired LAN.                                                                                                    |
| <wlan infrastructure=""></wlan> |                                      | Prints out the settings for the wireless LAN Infrastructure Mode.                                                                                 |
| IP                              | Auto (0.0.0.0/<br>255.255.255.0)     | Prints out the specified IP address and subnet<br>mask. Displays that the IP address is to be<br>acquired automatically when Auto is printed out. |
| MAC                             | XXXXXXXXXXXX                         | Prints out the MAC address for the wireless LAN.                                                                                                  |
| SSID                            | SSIDXXXXXXX                          | Prints out the SSID for the participating network.                                                                                                |
| <wlan ap="" simple=""></wlan>   |                                      | Prints out the settings for Simple AP Mode.                                                                                                    |

| ltem     | Printing examples           | Description                                     |
|----------|-----------------------------|-------------------------------------------------|
| SSID     | DIRECT-LW-<br>1000PXXXXXXXX | Prints out the SSID used in Simple AP Mode.     |
| Password | 12345678                    | Prints out the password used in Simple AP Mode. |

## How to check from a computer

To check the network settings from a computer, use the Network Configuration Tool, which is installed at the same time as Label Editor.

## (!) Important

- If the Network Configuration Tool was not installed when the printer driver was installed, install the tool from the Label Editor installer.
- The network settings for the printer cannot be checked from a computer that does not have the proper USB printer driver.
- In order to check the network settings from a computer, you will need to have the printer and computer connected together using a USB cable.

1.

Start up the Network Configuration Tool. Click [Start] - [All Programs] (or [Programs]) - [EPSON] - [Label Editor Network] -[Network Configuration Tool], in the order given.

| <b>2.</b> Select            | a printer.                |
|-----------------------------|---------------------------|
| 📑 Network Configration Tool |                           |
|                             | Network Configration Tool |
|                             | Please select a printer.  |
|                             | EPSON LW-1000P            |
|                             |                           |
| EPSON                       | Confirm                   |

#### Мето

The USB printer driver may not be installed correctly if the printer fails to appear. Try reinstalling the USB printer driver starting from the beginning of the installation procedures. 3.

The configuration tool menu appears.

| Network Configration Tool           Printer:         EPSON LW-1000P |                                                |                                  | <b>X</b>    |
|---------------------------------------------------------------------|------------------------------------------------|----------------------------------|-------------|
| Network<br>Shared<br><mark>Basic</mark>                             | Printer Name<br>LW-1000PA0E000                 |                                  |             |
| Wireless Basic Infrastructure Simple AP Wired                       | Bonjour<br>Bonjour Name<br>Bonjour Sanice Name | LW-1000PA0E000<br>EPSON LW-1000P | .local      |
| Lasic<br>Pinter<br>Basic<br>Password                                |                                                |                                  |             |
| Help                                                                |                                                | Update to the latest information | Send Cancel |

Select the item that you wish to check from the tree menu at left and then check the network settings for that item.

### (!) Important

4.

- When making changes to the network settings, check to confirm that the name of the printer for which settings are to be changed appears in the upper left on the screen.
- If there is a password set for the printer in the Network Configuration Tool, you will
  not be able to make changes to the network settings unless you enter the correct
  password.

### Network settings details that can be checked/changed

Select the details that you wish to check/set from the below list of items. Descriptions for items are listed on the specified reference pages.

| Setting to che                        | ck/change                      | Setting item                      | Configurable                     | Reference<br>page |
|---------------------------------------|--------------------------------|-----------------------------------|----------------------------------|-------------------|
| General settings                      |                                |                                   |                                  |                   |
|                                       |                                | Printer Name                      | Yes                              |                   |
| To check/change the                   | name of the printer            | Bonjour Name                      | Yes                              | p. 79             |
| used on the network                   |                                | Bonjour Service Name              | Yes                              |                   |
| Wireless LAN settings                 |                                |                                   |                                  |                   |
|                                       |                                | Wireless LAN mode                 | Yes                              | m 00              |
| to check/change the wireless LAN mode |                                | Wireless LAN MAC Address          | No                               | p. 80             |
|                                       |                                | Connection status                 | No                               |                   |
|                                       | connection status              | Wireless LAN usage<br>standards   | No                               |                   |
|                                       |                                | How to acquire the IP address     | Yes                              | p. 81             |
| To chock/change                       | IP address settings            | IP Address                        | Yes                              |                   |
| the Infrastructure                    | -                              | Subnet Mask                       | net Mask Yes<br>ault Gateway Yes |                   |
| Mode settings                         |                                | Default Gateway                   |                                  |                   |
|                                       |                                | Authentication Method             | Yes                              |                   |
|                                       |                                | Encryption Method Yes<br>SSID Yes | Yes                              |                   |
|                                       | Security settings              |                                   | Yes                              |                   |
|                                       |                                | Security key<br>(Passphrase)      | Yes                              |                   |
|                                       | Wireless LAN connection status | Wireless LAN usage<br>standards   | No                               |                   |
|                                       |                                | DHCP server status                | No                               |                   |
|                                       | IP address settings            | Publication Start IP<br>Address   | No                               |                   |
| To check/change                       | -                              | Specified IP address              | No                               |                   |
| Simple AP Mode                        |                                | Subnet Mask                       | No                               | p. 83             |
| Settings                              |                                | Authentication Method             | No                               |                   |
|                                       |                                | Encryption Method                 | Yes                              |                   |
|                                       | Security settings              | SSID                              | Yes                              |                   |
|                                       |                                | Security key<br>(Passphrase)      | Yes                              |                   |

| Setting to check/change                            | Setting item                  | Configurable | Reference<br>page |
|----------------------------------------------------|-------------------------------|--------------|-------------------|
| Wired LAN settings                                 |                               |              |                   |
| To check/confirm the wired LAN                     | Connection status             | No           |                   |
| connection status                                  | Wired LAN MAC Address         | No           |                   |
|                                                    | How to acquire the IP address | Yes          | p. 85             |
| To check/change the IP address settings            | IP Address                    | Yes          |                   |
|                                                    | Subnet Mask                   | Yes          |                   |
|                                                    | Default Gateway               | Yes          |                   |
| Printer settings                                   |                               |              |                   |
| To check the software information                  | Firmware version              | No           | n 96              |
| To check the printer time-out settings             | Print Timeout                 | Yes          | p. 80             |
| To change the password used to change the settings | Password                      | Yes          | p. 87             |

## (!) Important

• In order to change the network settings for the printer, press the [Send] button at the bottom of the screen, sending all setting values that can be set using the Network Configuration Tool including items not shown on screen to the printer, which will reflect the changes.

To change the network settings, first confirm that all settings have been configured as desired and then press the [Send] button.

- Before attempting to make changes to the network settings, first press the [Update to the latest information] button, check the values set on the printer, and then make changes as desired.
- Press the Cancel button to reject changes made to the network settings and close the Network Configuration Tool.

#### ■ To check/change the name of the printer used on the network

Screen that appears when you select [Network] - [Shared] - [Basic] in the tree menu at left. Item details that can be checked/changed are as listed below.

| 📑 Network Configration Tool                                                       |                                                                                   |                                  |       | ×      |          |
|-----------------------------------------------------------------------------------|-----------------------------------------------------------------------------------|----------------------------------|-------|--------|----------|
| Printer: EPSON LW-1000P                                                           |                                                                                   |                                  |       | (1     | 1)       |
| Network Shared Shared Wireless Basic Simple AP Wired Basic Printer Basic Password | Printer Name<br>LW-1000PA0E000<br>Bonjour<br>Bonjour Name<br>Bonjour Service Name | LW-1000PA0E000<br>EPSON LW-1000P | local | (3     | 2)<br>3) |
| Help                                                                              |                                                                                   | Update to the latest information | Send  | Cancel |          |

| # | ltem                 | Configurable | Setting details                                                                                                    |
|---|----------------------|--------------|----------------------------------------------------------------------------------------------------|
| 1 | Printer Name         | Yes          | Name of the printer used on the network. The printer<br>is displayed under this name when checked from a<br>Windows-based computer.            |
| 2 | Bonjour Name         | Yes          | Bonjour name of the printer used on the network. The printer is displayed under this name when checked from a Mac OS-based computer.           |
| 3 | Bonjour Service Name | Yes          | The printer is displayed under this name when checked<br>from an application on an iOS-based or Android OS-<br>based portable terminal device. |

#### ■ To check/change the wireless LAN mode

Screen that appears when you select [Network] - [Wireless] - [Basic] in the tree menu at left. Item details that can be checked/changed are as listed below.

| Network Configration Tool                                                  |                                                                                                    |                                  |           |     |
|----------------------------------------------------------------------------|----------------------------------------------------------------------------------------------------|----------------------------------|-----------|-----|
| Printer: EPSON LW-1000P                                                    |                                                                                                    |                                  |           | (1) |
| Network Shared Basic Wireless Simple AP Wired Basic Printer Basic Password | Wireless Information<br>Communication Mode<br>Infrastructure<br>MAC Address:<br>Simple AP<br>MAC Address:<br>Disable Wi-Fi | C0D962688BD1<br>C2D962680BD1     |           |     |
| Help                                                                       |                                                                                                    | Update to the latest information | Send Cano | cel |

| # | ltem               | Configurable | Setting details                                                                                                    |
|---|--------------------|--------------|----------------------------------------------------------------------------------------------------|
| 1 | Communication Mode | Yes          | Indicates the communications mode that the printer is<br>set to.<br>You can select and change back and forth between any<br>of the three available modes: Infrastructure, Simple AP,<br>and Disable Wi-Fi.<br>Displays information for the MAC address used in<br>Infrastructure Mode and Simple AP Mode. |

#### ■ To check/change the Infrastructure Mode settings

Screen that appears when you select [Network] - [Wireless] - [Infrastructure] in the tree menu at left.

🛃 Network Configration Tool X Printer: EPSON LW-1000P -(1) Network Wireless Connection Status Shared Wireless Connection Status: Offline Basic **Confirm Connection** Wireless IEEE 802.11b Wireless Mode: -(2) - Basic Infrastructur IP Address Setting Simple AP Auto 🔘 Manual 🗧 Wired -(3) 0. 0 0 IP Address: 0 Basic Printer -(4) Subnet Mask: 0 0 0 0 Basic Password -(5) Default Gateway: 0 0 0 0 Security Setting (6) Authentication Method: WPA2-PSK -(7) Encryption Method: AES ÷ Select an SSID SSID: PSK (Pre-Shared Key): -(8) WEP Key1: -(9) -(10) Help Update to the latest information Send Cancel

Item details that can be checked/changed are as listed below.

| letwork(SSID)    | Security | Signal Condition |
|------------------|----------|------------------|
| iterm-e57926-g   | Yes      | _ = =            |
| 026870BE8EB      | Yes      |                  |
| 06F3F3C7FF3-1    | Yes      |                  |
| 06F3F3C7FF3      | Yes      |                  |
| ogitec2nd-6fb123 | Yes      |                  |
|                  |          |                  |
|                  |          |                  |

| #  | ltem                          | Configurable | Setting details                                                                                                    |
|----|-------------------------------|--------------|----------------------------------------------------------------------------------------------------|
| 1  | Wireless Connection<br>Status | No           | Displays the wireless LAN status as Online or Offline.<br>Press the [Confirm Connection] button to update to the<br>latest connection status. Also displays the applicable<br>standards for the wireless LAN that you are connected<br>to. |
| 2  | Auto/Manual                   | Yes          | You can select between [Auto] and [Manual] as the<br>method to use to acquire the IP address. When [Auto]<br>is selected, the IP Address, Subnet Mask, and Default<br>Gateway are set automatically.                                       |
| 3  | IP Address                    | Yes*         | IP address set for the printer.                                                                                                    |
| 4  | Subnet Mask                   | Yes*         | Subnet mask of the network that the printer is connected to.                                                                                                    |
| 5  | Default Gateway               | Yes*         | Default gateway of the network that the printer is connected to.                                                                                                    |
| 6  | Authentication<br>Method      | Yes          | Security authentication method for the wireless LAN<br>that the printer is set to.<br>You can select from any of the following four types:<br>Open/Shared/WPA-PSK/WPA2-PSK                                                                 |
| 7  | Encryption Method             | Yes          | Encryption method for the wireless LAN that the printer<br>is set to.<br>You can select from any of the following four types:<br>None/WEP/TKIP/AES                                                                                         |
| 8  | SSID                          | Yes          | Displays the SSID of the network that the printer is<br>connected to. Press the [Select an SSID] to pull up a list<br>of SSIDs detected by the printer and then select the<br>network that you are connected to.                           |
| 9  | PSK (Pre-Shared Key)          | Yes          | Displays the passphrase used in encrypted<br>communications Used when a TKIP or AES is used in<br>the Encryption Method.                                                                                                    |
| 10 | WEP Key                       | Yes          | Displays the WEP key used in encrypted<br>communications Used when a WEP is used in the<br>Encryption Method.                                                                                                    |

\*You can set this option if [Manual] is selected as the method for acquiring the IP address.

#### ■ To check/change Simple AP Mode settings

Screen that appears when you select [Network] - [Wireless] - [Simple AP] in the tree menu at left.

Item details that can be checked/changed are as listed below.

| Shared<br>Basic       | Wireless Mode<br>Wireless Mode: | IEEE 802.11g           |  |
|-----------------------|---------------------------------|------------------------|--|
| Basic                 | DHCP Settings                   |                        |  |
| Infrastructure        | DHCP server:                    | Enable                 |  |
|                       | Publication Start IP Address:   |                        |  |
| rinter                | IP Address Setting              |                        |  |
| – Basic<br>– Password | IP Address:                     | 192 . 168 . 199 . 199  |  |
|                       | Subnet Mask:                    | 255 . 255 . 255 . 0    |  |
|                       | Security Setting                |                        |  |
|                       | Authentication Method:          | WPA2-PSK               |  |
|                       | Encryption Method:              | AES                    |  |
|                       | SSID:                           | DIRECT- LW-1000PA0E000 |  |
|                       | PSK (Pre-Shared Key):           |                        |  |

| # | ltem                     | Configurable | Setting details                                                                                                    |
|---|--------------------------|--------------|----------------------------------------------------------------------------------------------------|
| 1 | Wireless Mode            | No           | Displays the applicable standards for the wireless LAN that you are connected to.                                              |
| 2 | DHCP Settings            | No           | Displays the DHCP server status and publication start IP address for the printer.                                              |
| 3 | IP Address               | No           | IP address set to the printer used in Simple AP Mode.                                                                          |
| 4 | Subnet Mask              | No           | Subnet mask used in Simple AP Mode.                                                                                            |
| 5 | Authentication<br>Method | No           | Security authentication method for the wireless LAN<br>that the printer is set to.<br>WPA2-PSK is selected automatically.      |
| 6 | Encryption Method        | Yes          | Encryption method for the wireless LAN that the printer<br>is set to.<br>AES is selected automatically.                        |
| 7 | SSID                     | Yes          | Displays the SSID used by the printer in Simple AP<br>Mode.<br>"DIRECT-" will always be added to the beginning of the<br>SSID. |

| # | Item                 | Configurable | Setting details                                                          |
|---|----------------------|--------------|--------------------------------------------------------------------------|
| 8 | PSK (Pre-Shared Key) | Yes          | Displays the PSK (Pre-Shared Key) used by the printer in Simple AP Mode. |

## (!) Important

If you make changes to the Encryption Method, SSID, or PSK (Pre-Shared Key), the wireless devices connected in Simple AP Mode will be disconnected and will need to be reconfigured. Make sure to proceed carefully when attempting to change the SSID and PSK (Pre-Shared Key) for connected devices.

#### ■ To check/confirm the wired LAN connection status

Screen that appears when you select [Network] - [Wired] - [Basic] in the tree menu at left. Item details that can be checked/changed are as listed below.

| Network Configration Tool             |                                                                               |                                                                                                    |                       |
|---------------------------------------|-------------------------------------------------------------------------------|----------------------------------------------------------------------------------------------------|-----------------------|
| Printer: EPSON LW-1000P               |                                                                               |                                                                                                    | (1                    |
|                                       | Wired Connection Status<br>Wired Connection Stat                              | tus: Offline                                                                                                    | Confirm Connection (2 |
| Basic<br>Infrastructure<br>Simple AP  | Wired Information<br>Wired MAC Address:                                       | B0E892A0E000                                                                                                    | (3                    |
| Basic<br>Printer<br>Basic<br>Password | IP Address Setting<br>Auto<br>IP Address:<br>Subnet Masic<br>Default Gateway: | Manual     O     .     O     .     O     .     O     .     O     .     O     .     O     .     O     .     O     .     O     .     O     .     O     .     O     .     O     .     O     .     O     .     O |                       |
| Help                                  |                                                                               | Update to the latest information                                                                                                    | Send Cancel           |

| # | ltem                       | Configurable | Setting details                                                                                                    |
|---|----------------------------|--------------|----------------------------------------------------------------------------------------------------|
| 1 | Wired Connection<br>Status | No           | Displays the connection status of the wired LAN. Press<br>the [Confirm Connection] button to update to the<br>latest connection information.                                                         |
| 2 | Wired MAC Address          | No           | Displays the MAC address of the printer used when connected to a wired LAN.                                                                                                    |
| 3 | Auto/Manual                | Yes          | You can select between [Auto] and [Manual] as the<br>method to use to acquire the IP address. When [Auto]<br>is selected, the IP Address, Subnet Mask, and Default<br>Gateway are set automatically. |
| 4 | IP Address                 | Yes*         | IP address set for the printer.                                                                                                    |
| 5 | Subnet Mask                | Yes*         | Subnet mask of the network that the printer is connected to.                                                                                                    |
| 6 | Default Gateway            | Yes*         | Default gateway of the network that the printer is connected to.                                                                                                    |

\*You can set this option if [Manual] is selected as the method for acquiring the IP address.

#### To check the software information/To check the printer timeout settings

Screen that appears when you select [Printer] - [Basic] in the tree menu at left. Item details that can be checked/changed are as listed below.

| Network Configration Tool                                                                                                    |      |
|----------------------------------------------------------------------------------------------------|------|
| Printer. EPSON LW-1000P                                                                                                    | —(1) |
| Network Basic Basic Infrastructure Simple AP Wired Basic Printer Password State State Stat | —(2) |
| Help Update to the latest information Send Cancel                                                                                                    |      |

| # | ltem          | Configurable | Setting details                                                                                                    |
|---|---------------|--------------|----------------------------------------------------------------------------------------------------|
| 1 | Firmware      | No           | Displays the firmware version of the printer.                                                                                                    |
| 2 | Print Timeout | Yes          | Displays whether the printer is set to wait to receive<br>print data until after a certain number of seconds<br>have passed when printing is done via a network. |

#### ■ To change the password used to change the settings

Screen that appears when you select [Printer] - [Password] in the tree menu at left. Item details that can be checked/changed are as listed below.

| 🛃 Network Configration Tool                                                      |                                                                                                    |      |
|----------------------------------------------------------------------------------|----------------------------------------------------------------------------------------------------|------|
| Printer: EPSON LW-1000P                                                          |                                                                                                    | —(1) |
| Network Shared Basic Wireless Basic Simple AP Wired Basic Printer Basic Password | Change the administrator password Administrator Password New Password: Reenter New Password: Warning: The administrator password will not be set if settings are sent with this box left blank. | (2)  |
| Help                                                                             | Update to the latest information Send Cancel                                                                                                    |      |

| # | ltem                              | Configurable | Setting details                                                                                                    |
|---|-----------------------------------|--------------|----------------------------------------------------------------------------------------------------|
| 1 | Change the administrator password | Yes          | Select this check box when you change the administrator password.                                                                                                    |
| 2 | Administrator Password            | Yes          | Used to enter the new password that is to be set. The<br>new password needs to be entered twice to confirm<br>the changes.<br>If a password is set to the printer during this step,<br>the password will need to be authenticated if you<br>attempt to make changes to the network settings. |

# () Important

Note that if you leave the password line blank when you make changes, the password will remain blank.

### Sending the network settings to the printer

After making changes to the network settings, press the [Send] button at the bottom of the screen to send the edited settings details to the printer and complete the configuration procedures.

# Important

If there is a password for making changes set, the password entry screen will appear when you press the [Send] button. Enter the password that was set. To reset the password, you will need to initialize the printer to reset it to default settings. Once you have finished initializing the printer, reconfigure all settings including the network settings.

→ Initializing the Network Settings (p. 89)

# **Initializing the Network Settings**

Complete the below procedures to initialize the network settings for the printer.

# ! Important

When the initialization process is run for the network settings, all settings related to Wireless LAN (Infrastructure Mode/Simple AP Mode) and Wired LAN are initialized and reset back to their factory defaults. The password used to change the network settings will also be reset.

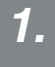

Check to make sure that the power to the printer is turned off.

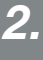

Hold down the WPS / Connect button on the back of the printer and the  $\widehat{\uparrow}$  button on the front of the printer while turning on the power to the printer.

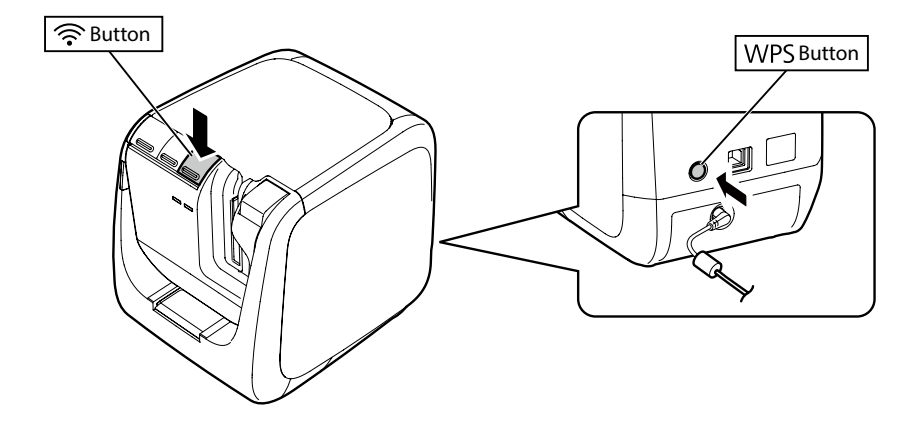

3.

The lamp, (1) / in lamp, and Direct / in lamp will light up, and initialization of the network settings will then begin.

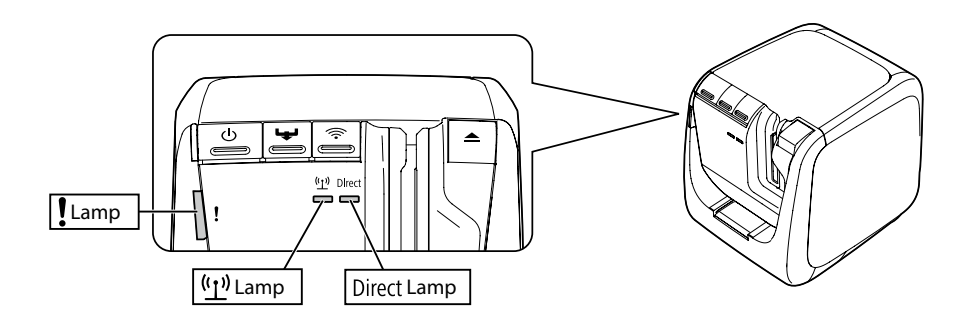

4.

The three lamps turn off when the initialization of the network settings is complete.

#### Мето

If initializing the network settings, make sure to reconfigure the network settings once the initialization process is completed.

# **Troubleshooting**

This section lists troubleshooting procedures for resolving issues with the network settings for the printer.

- → Troubleshooting issues with network settings made using the Label Editor installer (p. 92)
- ➔ Troubleshooting issues with network settings made using the Network Configuration Tool (p. 93)
- → Troubleshooting issues with wireless LAN connections (Infrastructure Mode) (p. 97)
- → Troubleshooting issues with wireless LAN connections (Simple AP Mode) (p. 100)
- → Troubleshooting issues with wired LAN connections (p. 104)
- → Methods for resolving issues with not being able to connect at all (p. 106)

#### Memo

If unable to resolve issues using the Troubleshooting section in this manual, use the Internet to connect to the Seiko Epson Corporation homepage and check the "FAQ" section for further details.

→ http://www.epson.com

# Troubleshooting issues with network settings made using the Label Editor installer

A "Unable to communicate with the printer. Connect the USB cable to the printer and turn the power on." message appears

In order to install the USB printer driver, even when using the printer via a network, you will need to connect the printer to a computer using a USB cable. Check the USB connection status for the printer and computer.

# A "Printer cannot be found. Check the connection to the printer." message appears

Check to make sure that the printer is not exhibiting any of the statuses listed below.

• The message appears when you press the [Search again] button on the [Select printer] screen. If the network settings for the printer were configured such that the printer and the computer used to install the software were placed in different network segments (that is, the printer is connected to a network outside of the range of the router as viewed from the computer), the printer will not be found during searches using the [Search again] button.

In such cases, use the [Restart the search using a specified IP] button to search again using a specified IP address.

• The network settings for the printer may not be configured correctly. Have your network administrator check the information needed for configuring the network settings and then try to configure the settings again.

# Troubleshooting issues with network settings made using the Network Configuration Tool

A "Exchanging data for acquiring the printer information did not complete. Check the connection with the printer." message appears

Check to make sure that the printer is not exhibiting any of the statuses listed below.

- Is the printer currently printing? If the printer is currently printing, wait until it is finished and then try again.
- Is the printer power turned off?
   Check to make sure that the power to the printer is turned on, and turn it on if it is not, and then try again.
- Check the status of the network. Check to make sure that the printer is communicating via the network. If unable to check the network status yourself, contact your network administrator for assistance.

#### A "Unable to complete the settings because the password was invalid." message appears.

If you set a password to the printer during setup, you will need to enter that same password again when you attempt to change the network settings. Make sure to enter the correct password set to the printer. If you have forgotten the password or do not know what it is, contact your network administrator for assistance.

If necessary, reset the network settings to their initial default settings.

→ Initializing the Network Settings (p. 89)

Reset the network settings for the printer to the default settings and then reconfigure the settings.

- Wireless LAN settings (Infrastructure Mode)
  - → Setting up a wireless LAN connection (Infrastructure Mode) (p. 11)
- · Direct connection without using an access point
  - → Setting up a wireless LAN connection (Simple AP Mode) (p. 39)
- Wired LAN connection
  - → Configuring settings for a wired LAN connection (p. 55)

#### A "Unable to set the data on the printer. Check the settings." message appears.

Check to confirm that there are no errors, omissions, or other problems with the data input to the Network Configuration Tool.

#### A "If the printer IP address or printer name (printer name, Bonjour name, or Bonjour service name) is changed, communication may become no longer possible." message appears.

Clicking the [Confirm] button on the screen to accept changes to the IP address or name of the printer in the Network Configuration Tool will cause printing to be disabled unless the network printer driver settings are changed.

If unable to print, complete the below procedures in the order given to update the settings on the network printer driver.

# 1.

Open the "Devices and Printers" window.

Windows 10:

Click the start button and select [Settings]. Enter [Devices and Printers] in the search box. When it appears in the serach result field, click it.

Windows 8.1/8:

Press the [X] key while holding down the [Windows] key and then click [Control Panel] from the list that pops up.

In [Control Panel], click on [Devices and Printers].

Windows 7:

Click on [Start] - [Devices and Printers] in the order given.

# 2.

Right-click on the icon for the printer for which the network settings were changed and then click on [Printer properties].

**3**.

Click on [Ports], select the port that is checked off in [Ports], and then click [Configure Port...].

| 🖶 EPSON LW-1    | EPSON LW-1000P(Network) Properties                       |                        |                |  |  |
|-----------------|----------------------------------------------------------|------------------------|----------------|--|--|
| General Sharin  | General Sharing Ports Advanced Color Management Security |                        |                |  |  |
| ef ef           | SON LW-1000P(Ne                                          | twork)                 |                |  |  |
| Print to the fo | ollowing port(s). Do                                     | ocuments will print to | the first free |  |  |
| Port            | Description                                              | Printer                | *              |  |  |
| LPT3:           | Printer Port                                             |                        |                |  |  |
| COM1:           | Serial Port                                              |                        |                |  |  |
| COM2:           | Serial Port                                              |                        | =              |  |  |
| COM3:           | Serial Port                                              |                        |                |  |  |
| COM4:           | Serial Port                                              |                        |                |  |  |
| FILE:           | Print to File                                            |                        |                |  |  |
| <b>TCP001</b>   | TCP001 Label Editor TCP/IP P EPSON LW-1000P(Network)     |                        |                |  |  |
| Add P           | ort                                                      | Delete Port            | Configure Port |  |  |
| 🔽 Enable bid    | Enable bidirectional support                             |                        |                |  |  |
| Enable pri      | Enable printer pooling                                   |                        |                |  |  |
|                 |                                                          |                        |                |  |  |
|                 |                                                          | ОК                     | Cancel Apply   |  |  |

**4**.

Enter the newly set IP address on the displayed screen, check the checkbox for "Yes" under [Tracking by printer name], and then press the [OK] button.

| Label Editor TCP/IP Port |
|--------------------------|
| Configure port           |
| Printer Information      |
| IP Address               |
| 192.168.0.11             |
| Printer Name             |
| LW-1000PA0E000           |
| Tracking by printer name |
| Track                    |
|                          |
|                          |
|                          |
| OK Cancel Apply          |

#### Мето

If the problem still occurs, re-install the network printer driver using the Label Editor installer.

→ Connection settings for connecting to computer (p. 11)

#### To switch the printer for which network settings are to be checked/changed

Press the [Cancel] button to exit the Network Configuration Tool. Then, restart the Network Configuration Tool, and select a printer.

# Troubleshooting issues with wireless LAN connections (Infrastructure Mode)

#### Is the power for the network device (access point/broadband router) turned on?

Check to make sure that the power on the network device is turned on. If the power is already turned on, check to ensure that the network is not currently being used and then turn the power off and back on again.

#### Are the printer and network device (access point/broadband router) close enough to be within range of each other? Are there any obstacles that could be interfering with the signals?

Try moving the computer and network device closer together and removing any obstacles that may be causing interference.

#### Are you using the equipment near the printer that emits electromagnetic waves (such as a microwave oven or digital cordless telephone) or a wireless device?

If you attempt to use the printer around devices that emit electromagnetic waves or wireless devices, signals emitted by such devices may interfere with printer communications, causing problems. Move the computer and network device (access point/broadband router) away from any such problematic equipment.

#### ■ Turn the printer power off and then back on again to reset it.

You may not be able to connect the printer and network device (access point/broadband router) temporarily depending on the order in which you turned power on to the devices. After turning power back on to the printer, wait around 1 min. and then check the connection status.

#### ■ Is the printer set to Infrastructure Mode?

Check the  $(\underline{1}^{n})/\underline{i}$  lamp on the printer to make sure that it is illuminated. If it is turned off, press the  $\widehat{\frown}$  button to switch the settings.

#### ■ Is the correct SSID set to the printer?

The printer will not be able to connect to the network device (access point/broadband router) if the SSID of the printer is different from that used for the network device. If connecting in Simple AP Mode, you will not be able to connect the printer to the network if the name of the network in Simple AP Mode and the SSID set for the printer are different. Check the SSIDs for the connection device and printer to see if they are the same or not.

#### Мето

Refer to the next page for procedures on how to check the SSID set for the printer.

→ Checking/changing the printer network settings (p. 72)

If not able to find the SSID for the network device being used, check the manual for the network device or ask the person who configured the network settings for assistance.

#### Are the devices using the same wireless network security method as that set for the printer?

The devices will not be able to connect if the printer, computer, and network device (access point/broadband router) are set up under different wireless network security methods. Reconfigure the settings in such cases so that the printer, computer, and network device all use the same wireless network security method. If unsure how to proceed, check the manual for your network device or consult with the person who configured the network settings for the devices.

#### Is the privacy separator function enabled on the network device (access point/broadband router)?

The printer and computer will not be able to communicate with each other if the privacy separator function (a function that prevents devices connected to the same access point from connecting to each other) is enabled on the network device being used. Follow the instructions in the manual for your network device to disable the privacy separator function.

#### Are there several different computers and network devices connected to the same network?

When there are several computers and network devices connected to a network, the IP addresses for the computers and network devices may not be able to be acquired from the DHCP server, resulting in the device or devices not being able to connect to the network. Turn off or disconnect any computer or network device not being used to increase the number of IP addresses available.

#### Is the same IP address being used for more than one computer or other device?

If the same exact IP address is used for more than one device connected to a network such as a printer or computer, network communications may become unstable or drop out. Check the IP address for each device and reset the IP addresses for any devices using the same one.

#### Мето

Proceed to the below page if still not able to connect even after checking the above items.

→ Methods for resolving issues with not being able to connect at all (p. 106)

# Troubleshooting issues with wireless LAN connections (Simple AP Mode)

Connecting to the Internet from your windows-based computer becomes impossible after the computer is connected to the printer in Simple AP Mode. The computer is using a USB mobile device for the Internet access.

Connecting to the printer in Simple AP Mode may take precedence over connecting to the Internet using a low-speed mobile device. If this is the case, changing your computer's setting as described below may solve the problem.

### 1.

Pull up the Windows [Network Connections] screen.

#### Windows 10:

Click the start button and select [Settings] - [Network & Internet]. Click [Wi-Fi] on the right side of the window, and click [Change adapter options].

#### Windows 8.1/8:

Press the [X] key while holding down the [Windows] key and then click [Control Panel] from the list that pops up.

In [Control Panel], select [Network and Internet] - [Network and Sharing Center] - [Change adapter settings] in the order given.

#### Windows 7:

Click on [Start] - [Control Panel] - [Network and Internet] - [Network and Sharing Center] - [View network status and tasks] - [Change adapter settings] in the order given. 2.

Select [Wireless Network Connection] (DIRECT-XXXXXXXX) and then right-click and select [Properties] from the menu displayed.

| Organize  Connect To Disable this network device Diagnos                                            | e this c    | onnection Renam                                                                                                    | ne this connect | tion » |  | 0 |
|----------------------------------------------------------------------------------------------------|-------------|----------------------------------------------------------------------------------------------------|-----------------|--------|--|---|
| Local Area Connection<br>Network 2<br>Vidware Accelerated AMD PCNet Wireless Network<br>GW-USEcc300 | S<br>S<br>S | ction<br>Disable<br>Connect / Disconnec<br>Status<br>Diagnose<br>Bridge Connections<br>Create Shortcut<br>Delete<br>Rename<br>Properties | t               |        |  |   |

3.

Select [Internet Protocol Version 4 (TCP/IPv4)], and click on [Properties].

| Wireless Network Connection Properties                                                                                                    |
|----------------------------------------------------------------------------------------------------|
| Networking Sharing                                                                                                    |
| Connect using:                                                                                                    |
| GW-USEco300                                                                                                    |
| Configure This connection uses the following items:                                                                                                    |
| Control of microsoft retrictors     Control of the set of the set of th |
| Install Uninstall Properties                                                                                                    |
| Description<br>Transmission Control Protocol/Internet Protocol. The default<br>wide area network protocol that provides communication<br>across diverse interconnected networks.                                                                                                    |
| OK Cancel                                                                                                    |

| 1                                                                                                    |                                                                    |     |
|----------------------------------------------------------------------------------------------------|--------------------------------------------------------------------|-----|
| Alternate Configuration                                                                               |                                                                    |     |
| can get IP settings assigned auto<br>capability. Otherwise, you need t<br>he appropriate IP settings. | naucaily if your network suppor<br>o ask your network administrato | tor |
| Use the following IP address:                                                                         | ,                                                                  |     |
| IP address:                                                                                           |                                                                    |     |
| Subnet mask:                                                                                          |                                                                    |     |
| Default gateway:                                                                                      |                                                                    |     |
| Obtain DNS server address auto                                                                        | matically                                                          |     |
| Use the following DNS server ad                                                                       | dresses:                                                           |     |
| Dreferred DNS cerver                                                                                  | · · · · · ·                                                        |     |
| Therefored brids server.                                                                              |                                                                    |     |
| Alternate DNS server:                                                                                 |                                                                    |     |

.

Uncheck the [Automatic metric] checkbox, and enter "100" into the [Interface metric] setting box.

| Advanced TCP/IP Settings               |
|----------------------------------------|
| IP Settings DNS WINS                   |
| IP addresses                           |
| IP address Subnet mask                 |
| DHCP Enabled                           |
| Add Edit Remove                        |
| Gateway Metric                         |
| Add Edit Remove                        |
| Automatic metric Interface metric: 100 |
| OK Cancel                              |

Close all open windows.

6.

If still unable to connect to the Internet even after completing the above steps, repeat Step 3 above using [Internet Protocol Version 6 (TCP/IPv6)].

#### ■ The Wi-Fi connection was dropped suddenly

Check to make sure that none of the below items are true.

- Is the power to the printer turned off?
- Has the Simple AP Mode security key been changed?
- Have the network settings for the printer been changed?
- · If the Simple AP Mode security key was changed

Delete all connection settings for the "DIRECT-XXXXXXXX" registered to the wireless device. Next, go back and select "DIRECT-XXXXXXXX" again and then enter a new password for it. For more detailed procedure instructions, refer to the manual and other documentation for your wireless device.

#### If the network settings were changed

The Direct / relation like the printer off indicates that the wireless LAN mode for the printer has been changed. To change from a connection under different network settings back to a Simple AP Mode connection, initialize the network settings for the printer, and then reconfigure the wireless LAN connection (Simple AP Mode) without first configuring the network settings for the printer.

→ Initializing the Network Settings (p. 89)

→ Setting up a wireless LAN connection (Simple AP Mode) (p. 39)

#### Memo

Proceed to the below page if still not able to connect even after checking the above items.

→ Methods for resolving issues with not being able to connect at all (p. 106)

# Troubleshooting issues with wired LAN connections

#### Is the power for the network device (broadband router/hub) turned on?

Check to make sure that the power on the network device is turned on. If the power is already turned on, check to ensure that the network is not currently being used and then turn the power off and back on again.

#### ■ Is the LAN cable firmly inserted and connected?

Check to make sure that the LAN cable is firmly and securely connected to both the printer and the network device (broadband router/hub).

Check the lamp (link lamp) used to display the connection status. If this lamp is turned off, try the below items.

- Try connecting to a different port
- Try connecting to a different hub
- Try replacing the LAN cable with a new one

#### Turn the printer power off and then back on again to reset it.

You may not be able to connect the printer and network device (broadband router/hub) temporarily depending on the order in which you turned power on to the devices. After turning power back on to the printer, wait around 1 min. and then check the connection status.

#### Are there several different computers and network devices connected to the same network?

When there are several computers and network devices connected to a network, the IP addresses for the computers and network devices may not be able to be acquired from the DHCP server, resulting in the device or devices not being able to connect to the network. Turn off or disconnect any computer or network device not being used to increase the number of IP addresses available.

#### Is the same IP address being used for more than one computer or other device?

If the same exact IP address is used for more than one device connected to a network such as a printer or computer, network communications may become unstable or drop out. Check the IP address for each device and reset the IP addresses for any devices using the same one.

#### Мето

Proceed to the below page if still not able to connect even after checking the above items.

→ Methods for resolving issues with not being able to connect at all (p. 106)

# Methods for resolving issues with not being able to connect at all

#### Try reconfiguring the connection settings for the computer and network device.

Check the manual for your network device or contact the manufacturer directly for instructions and assistance on how to connect a computer and the network device.

#### Reset the network settings for the printer back to their initial default settings and then try reconfiguring the network settings for the printer.

If still unable to connect even after checking the other items, initialize the network settings for the printer to return them to their initial default settings and try again.

→ Initializing the Network Settings (p. 89)

Reset the network settings for the printer to the default settings and then reconfigure the settings.

• Wireless LAN settings (Infrastructure Mode)

→ Setting up a wireless LAN connection (Infrastructure Mode) (p. 11)

· Direct connection without using an access point

→ Setting up a wireless LAN connection (Simple AP Mode) (p. 39)

- Wired LAN connection
  - → Configuring settings for a wired LAN connection (p. 55)

#### Check to confirm that the firmware for the network devices (access point, broadband router, computer network interface card, etc.) is updated to the latest version.

Updating the firmware (software used to control devices) for the network devices to the latest version may resolve the issue in some cases. Check the manufacturer of the particular network device being used to see what the latest version is.

# **Trademarks/Notation**

### Trademarks

- EPSON and EXCEED YOUR VISION are registered trademarks of Seiko Epson Corporation.
- Microsoft and Windows are registered trademarks of Microsoft Corporation in the United States of America and other countries.
- Apple, Bonjour, and iPhone are trademarks of Apple Inc. registered in the United States of America and other countries.
- Other product names used in this document are trademarks or registered trademarks of their respective companies.

 $\ensuremath{\mathbb{C}}$  2016-2019 Seiko Epson Corporation. All rights reserved.

# Copyrights

Users intending to use photographs, books, maps, illustrations, paintings, print art, music, films, programs, and other creative works other than individuals intending to copy those works for personal use (which extends to but is limited to household use) will need to obtain permission of the copyright holder to use such works.

## Notation

#### Windows

- Microsoft<sup>®</sup> Windows<sup>®</sup> 10 operating system
- Microsoft<sup>®</sup> Windows<sup>®</sup> 8.1 operating system
- Microsoft<sup>®</sup> Windows<sup>®</sup> 8 operating system
- Microsoft<sup>®</sup> Windows<sup>®</sup> 7 operating system

The above operating systems are written out as Windows 10, Windows 8.1, Windows 8, and Windows 7 as applicable throughout this document. In addition, Windows will be used as the general name for the above operating systems overall.

### Note

- Reproducing and/or distributing this document in part or in its entirety is strictly forbidden.
- The contents of this document are subject to change at any time without prior notice.
- Please contact Seiko Epson Corporation if you find any problems with this document such as unclear statements that are hard to understand, errors, or omissions.
- Seiko Epson Corporation shall accept no liability arising from the use of this product or for incidental or consequential damages arising from the use of this manual as written notwithstanding the provisions outlined in the previous item.
- Seiko Epson Corporation shall accept no liability to the purchaser of this product for damages, losses, costs, or expenses incurred by the purchaser as a result of inappropriate use or misuse of this product, failure to strictly comply with the operating and maintenance instructions listed in this manual, or the performance of unauthorized modifications, repairs, or alterations to this product by a third party other than Seiko Epson Corporation and its affiliates.